# **Dell<sup>™</sup> Latitude<sup>™</sup> X300 Service Manual**

**Before You Begin Dell Diagnostics** System Components Battery Memory, Modem, and Mini PCI Card Modules **Keyboard** Palm Rest Hard Drive Hinge Covers and Display Assembly **Keyboard Tray Reserve Battery Speakers** Bluetooth<sup>TM</sup> Module **Cooling Fan Battery Latches** System Board Flashing the BIOS Pin Assignments for I/O Connectors **Mini Recommended Spares List** 

## **Notes, Notices, and Cautions**

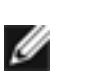

**NOTE:** A NOTE indicates important information that helps you make better use of your computer.

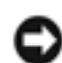

**NOTICE:** A NOTICE indicates either potential damage to hardware or loss of data and tells you how to avoid the problem.

**CAUTION:** A CAUTION indicates a potential for property damage, personal injury, or death.

Information in this document is subject to change without notice.

Back to Contents Page

## **Before You Begin** Dell<sup>TM</sup> Latitude<sup>TM</sup> X300 Service Manual

- Recommended Tools
- Shutting Down Your Computer
- Computer Orientation
- Screw Identification Placemat

This section provides procedures for removing and installing the components in your computer. Unless otherwise noted, each procedure assumes that the following conditions exist:

- You have performed the steps in "Shutting Down Your Computer."
- You have read the safety information in your System Information Guide.

### **Recommended Tools**

The procedures in this document may require the following tools:

- Small flat-blade screwdriver
- Phillips screwdriver
- Small plastic scribe
- Flash BIOS update program floppy disk or CD

# **Shutting Down Your Computer**

Use the following safety guidelines to help protect your computer from potential damage and to ensure your own personal safety.

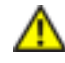

#### A CAUTION: Before you begin any of the procedures in this section, follow the safety instructions in the System Information Guide.

**NOTICE:** Only a certified service technician should perform repairs on your computer. Damage due to servicing that is not authorized by Dell is not covered by your warranty.

#### **CAUTION:** Handle components and cards with care. Do not touch the components or contacts on a card. Hold a card by its edges or by its metal mounting bracket. Hold a component such as a microprocessor by its edges, not by its pins.

**NOTICE:** When you disconnect a cable, pull on its connector or on its strainrelief loop, not on the cable itself. Some cables have a connector with locking tabs; if you are disconnecting this type of cable, press in on the locking tabs before you disconnect the cable. As you pull connectors apart, keep them evenly aligned to avoid bending any connector pins. Also, before you connect a cable, ensure that both connectors are correctly oriented and aligned.

**NOTICE:** To avoid damaging the computer, perform the following steps before you begin working inside the computer.

- 1. Ensure that the work surface is flat and clean to prevent the computer cover from being scratched.
- 2. Shut down the computer.
- 3. Ensure that the computer and any attached devices are turned off. If your computer and attached devices did not automatically turn off when you shut down your computer, press and hold the power button for 4 seconds.
- 4. If the computer is connected to a media base (docked), undock it. See the documentation that came with your media base for instructions.
- **NOTICE:** To disconnect a network cable, first unplug the cable from your computer and then unplug it from the network wall jack.
- 5. Disconnect any telephone or telecommunication lines from the computer.

6. Disconnect your computer and all attached devices from their electrical outlets, and then press the power button to ground the system board.

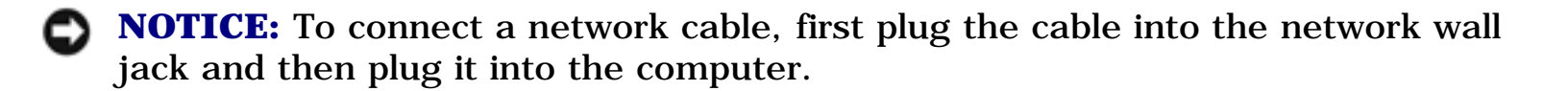

- 7. Remove any installed PC Cards from the PC Card slot.
- 8. Remove any installed Secure Digital memory card from the Secure Digital memory slot.
- 9. Close the display and turn the computer upside down on a flat work surface.

**NOTICE:** To avoid damaging the system board, you must remove the main battery before you service the computer.

10. Slide and hold the battery-bay latch release on the bottom of the computer, and then remove the battery from the bay.

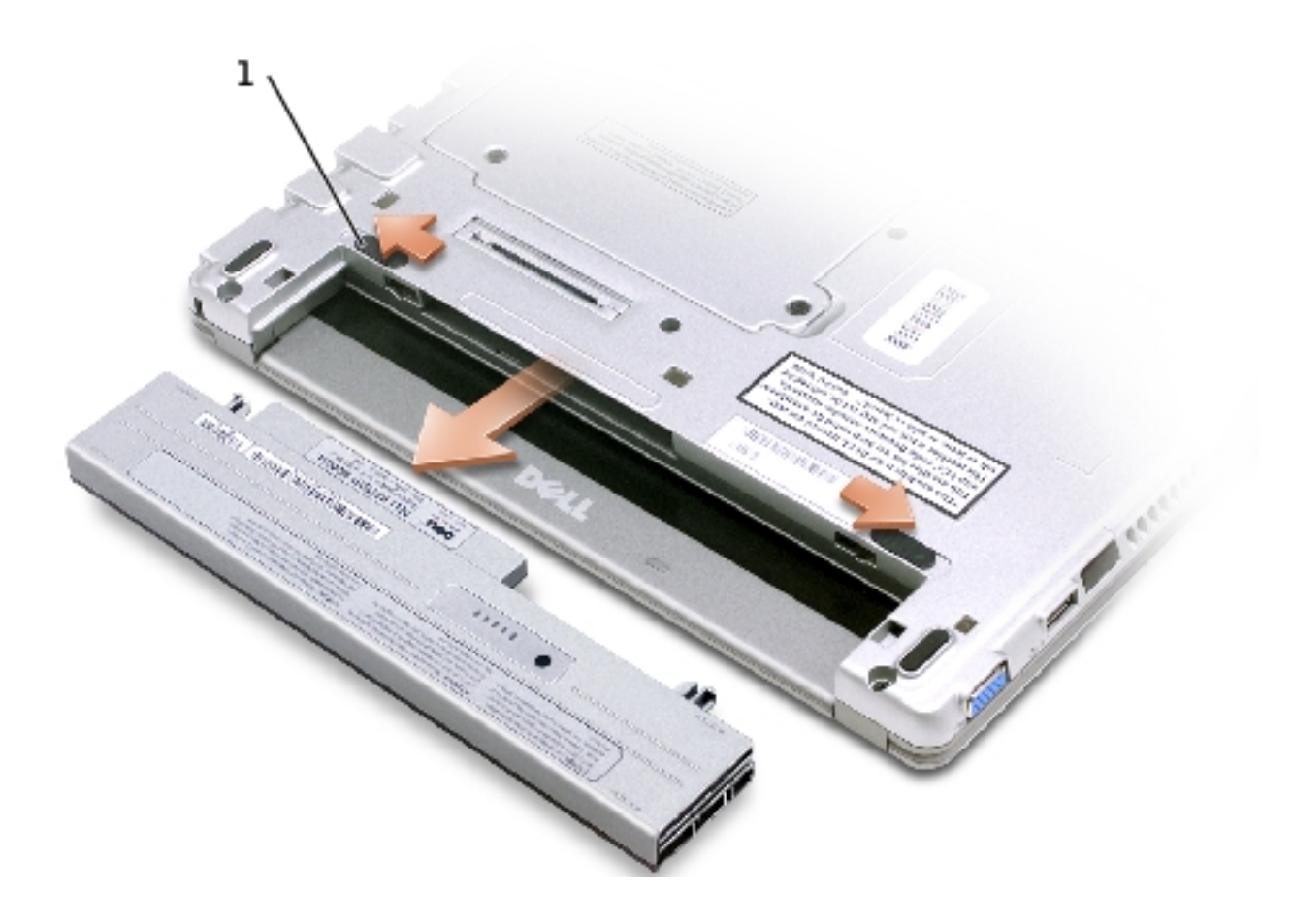

| 1 battery latch release (2) G0767 |  |
|-----------------------------------|--|
|-----------------------------------|--|

- 11. Remove any installed modules, including a second battery, if installed.
- 12. Remove the <u>hard drive</u>.

### **Computer Orientation**

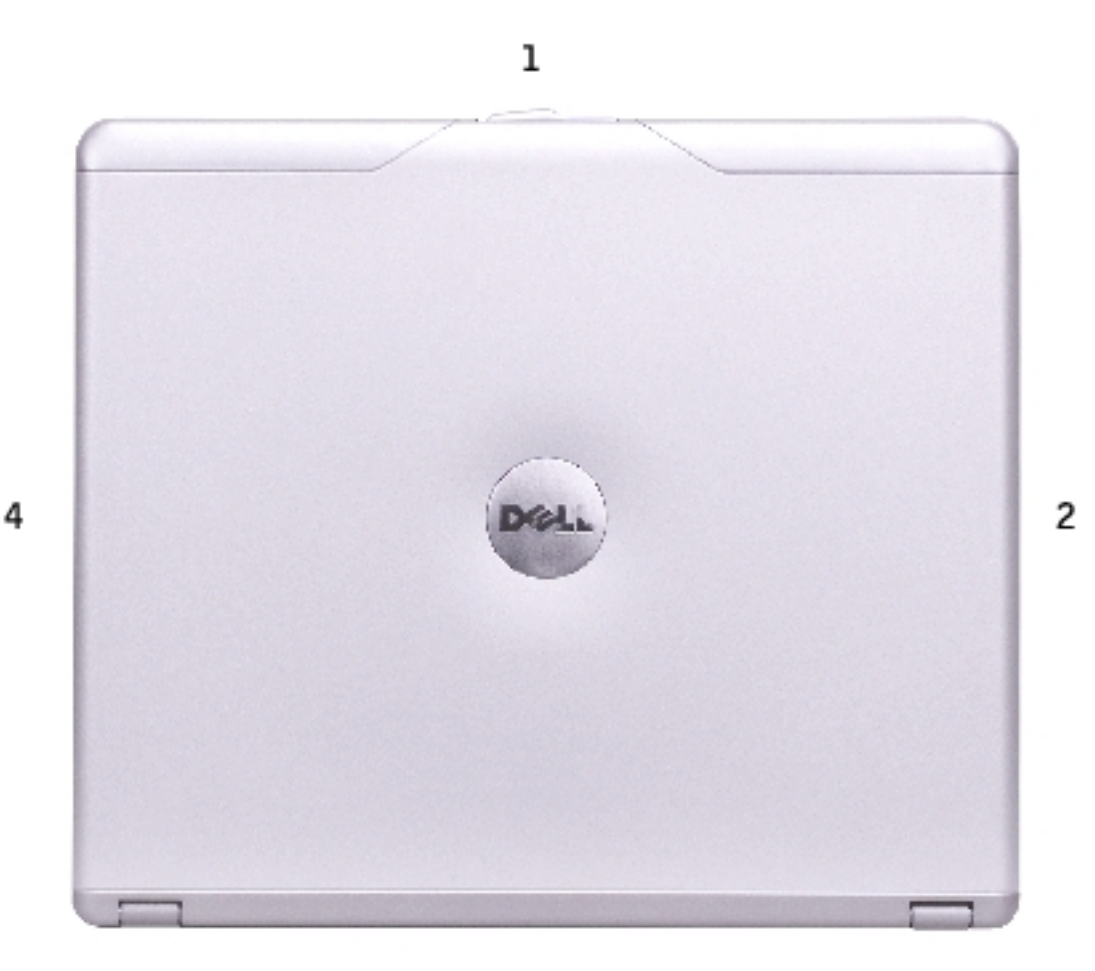

3

| 1 | front |
|---|-------|
| 2 | left  |
| 3 | back  |
| 4 | right |

## **Screw Identification Placemat**

When you are removing and replacing components, photocopy the placemat as a tool to lay out and keep track of the screws. The placemat provides the number of screws and their sizes.

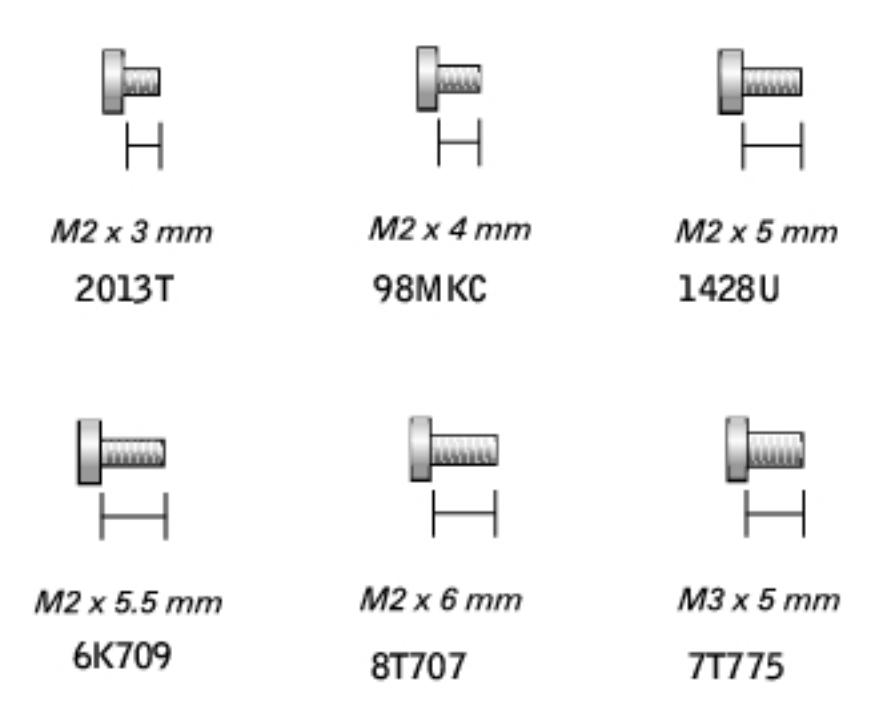

**NOTICE:** When reinstalling a screw, you must use a screw of the correct diameter and length. Ensure that the screw is properly aligned with its corresponding hole, and avoid overtightening.

Before You Begin: Dell Latitude X300 Service Manual

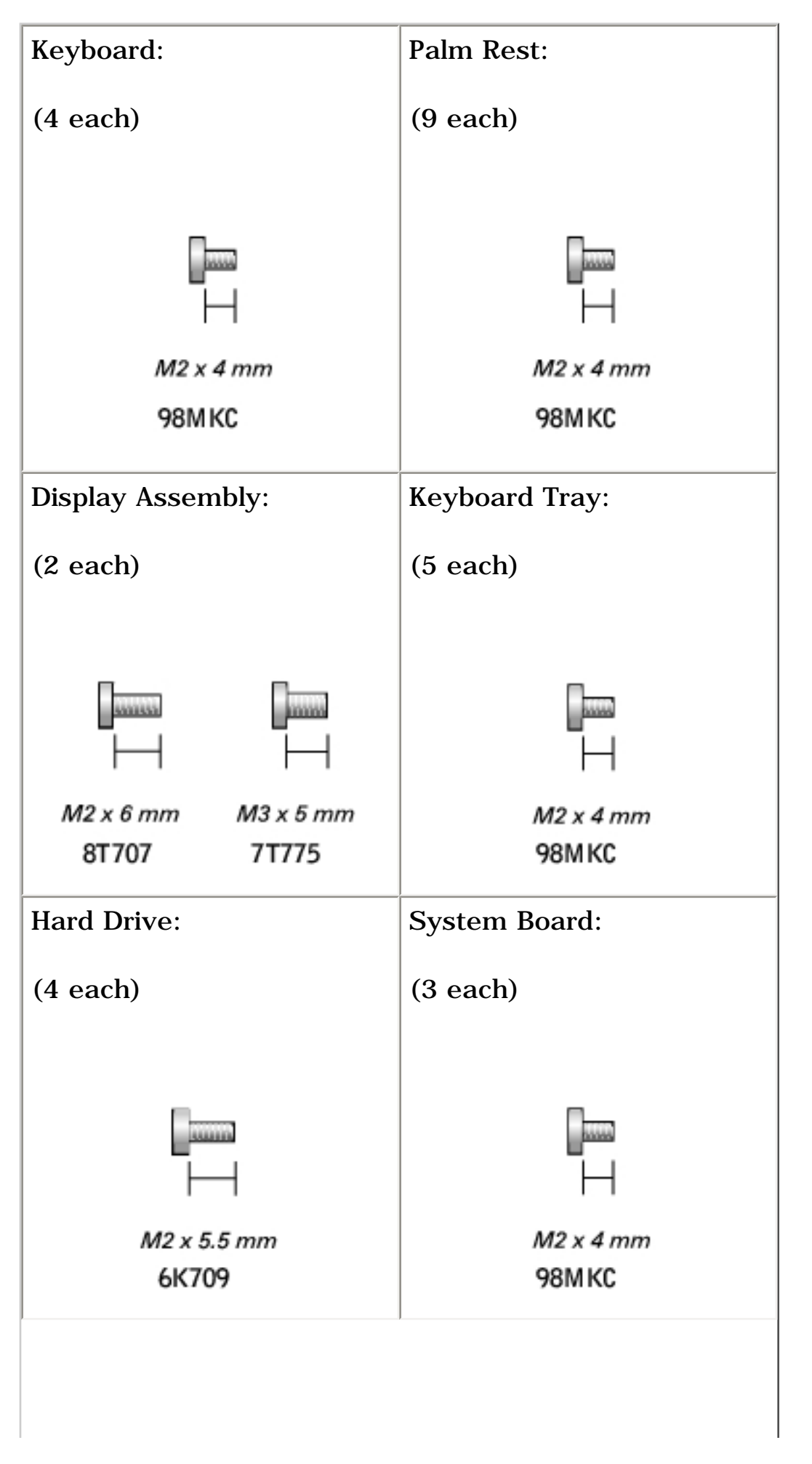

Before You Begin: Dell Latitude X300 Service Manual

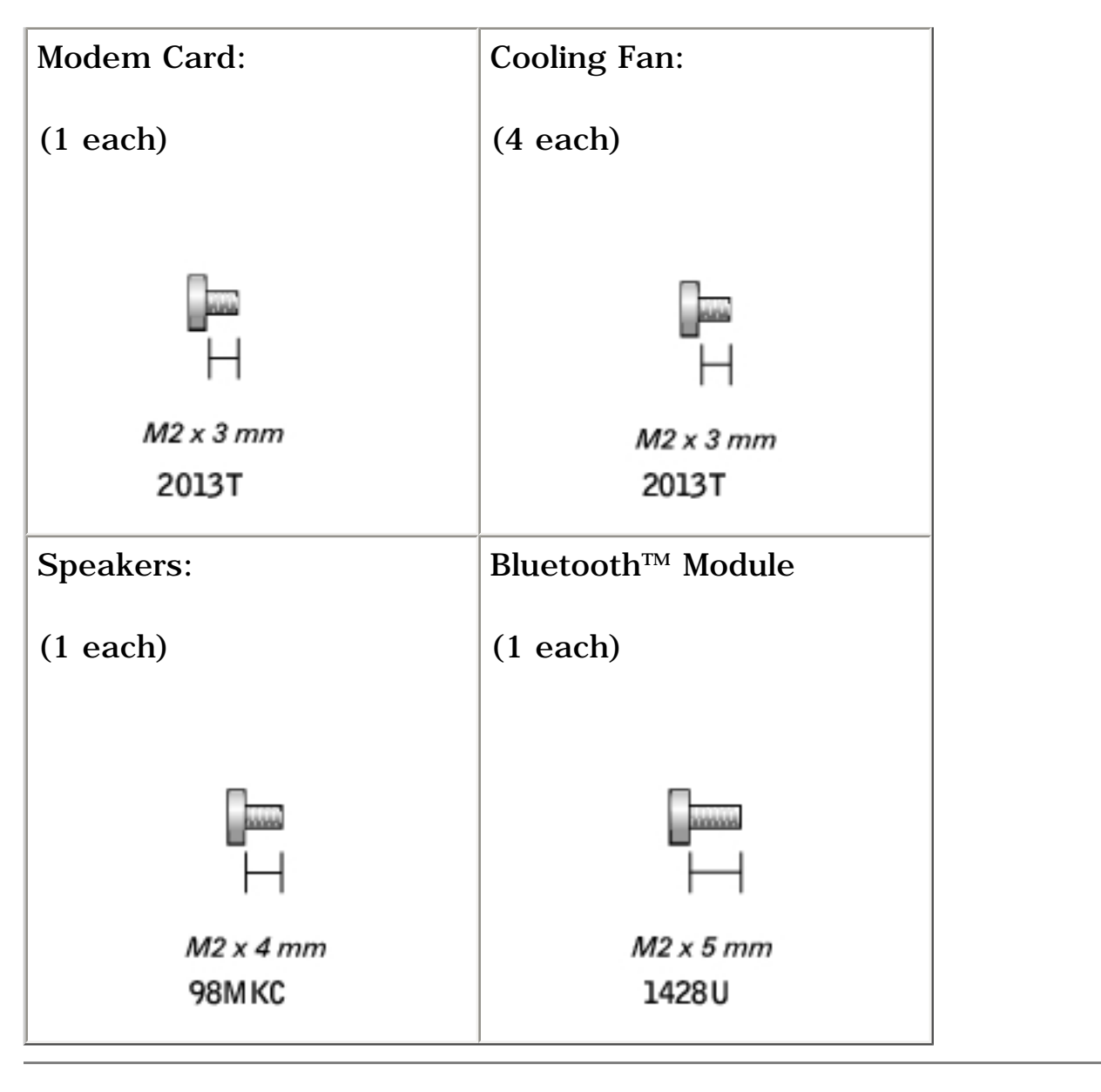

**Back to Contents Page** 

Back to Contents Page

## **Dell Diagnostics** Dell<sup>TM</sup> Latitude<sup>TM</sup> X300 Service Manual

- When to Use the Dell Diagnostics
- Starting the Dell Diagnostics

## When to Use the Dell Diagnostics

If you experience a problem with your computer, perform the checks in the "Solving Problems" section in your *User's Guide* or *Owner's Manual* and run the Dell Diagnostics before you contact Dell for technical assistance. Running the Dell Diagnostics may help you resolve the problem without contacting Dell. If you do contact Dell, the test results can provide important information for Dell's service and support personnel.

The Dell Diagnostics allows you to:

- Perform tests on one or all devices.
- Select tests based on a symptom of the problem you are having.
- Choose how many times a test is run.
- Suspend testing if an error is detected.
- Access help information that describes the tests and devices.
- Receive status messages that tell you whether tests completed successfully.
- Receive error messages if problems are detected.

# **Starting the Dell Diagnostics**

It is recommended that you print these procedures before you begin.

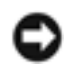

■ NOTICE: Use the Dell Diagnostics to test your Dell<sup>™</sup> computer only. Using this program with other computers can result in error messages.

The Dell Diagnostics is located on a hidden diagnostic utility partition on your hard drive.

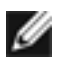

**NOTE:** If your computer cannot display a screen image, contact Dell.

- 1. Shut down the computer.
- 2. If the computer is connected to a media base (docked), undock it. See the documentation that came with your media base for instructions.
- 3. Connect the computer to an electrical outlet.
- 4. Turn on the computer. When the DELL<sup>™</sup> logo appears, press <F12>immediately.
- Ø **NOTE:** If you cannot see anything on your display, hold down the mute button and press the computer's power button to begin the Dell Diagnostics. The computer automatically runs the Pre-boot System Assessment.

**NOTE:** If you see a message stating that no diagnostics utility partition has Ĭ been found, run the Dell Diagnostics from your Drivers and Utilities CD.

If you wait too long and the Microsoft® Windows® logo appears, continue to wait until you see the Windows desktop. Then shut down your computer through the Start menu and try again.

5. When the boot device list appears, highlight **Diagnostics** and press < Enter>.

The computer runs the Pre-boot System Assessment, a series of initial tests of your system board, keyboard, hard drive, and display.

- During the assessment, answer any questions that appear.
- If a failure is detected, the computer stops and beeps. To stop the assessment and restart the computer, press  $\langle N \rangle$ ; to continue to the next

test, press  $\langle Y \rangle$ ; to retest the component that failed, press  $\langle R \rangle$ .

• If failures are detected during the Pre-boot System Assessment, write down the error code(s) and contact Dell before continuing on to the Dell Diagnostics.

If the Pre-boot System Assessment completes successfully, you receive the message Booting Dell Diagnostic Utility Partition. Press any key to continue.

- 6. Press any key to start the Dell Diagnostics from the diagnostics utility partition on your hard drive.
- 7. When the Dell Diagnostics Main Menu appears, select the test you want to run.

### **Dell Diagnostics Main Menu**

1. After the Dell Diagnostics loads and the **Main Menu** screen appears, click the button for the option you want.

| Option        | Function                                                                                                    |
|---------------|----------------------------------------------------------------------------------------------------|
| Express Test  | Performs a quick test of devices. This test typically takes 10 to 20 minutes and requires no interaction on your part. Run <b>Express Test</b> first to increase the possibility of tracing the problem quickly. |
| Extended Test | Performs a thorough check of devices. This test typically takes an<br>hour or more and requires you to answer questions periodically.                                                                            |
| Custom Test   | Tests a specific device. You can customize the tests you want to run.                                                                                                    |
| Symptom Tree  | Lists the most common symptoms encountered and allows you to select a test based on the symptom of the problem you are having.                                                                                   |

2. If a problem is encountered during a test, a message appears with an error code and a description of the problem. Write down the error code and problem description and follow the instructions on the screen.

If you cannot resolve the error condition, contact Dell. See your User's Guide or

Owner's Manual for contact information.

- **NOTE:** The Service Tag for your computer is located at the top of each test screen. If you contact Dell, technical support will ask for your Service Tag.
  - 3. If you run a test from the **Custom Test** or **Symptom Tree** option, click the applicable tab described in the following table for more information.

| Tab           | Function                                                                                                    |
|---------------|----------------------------------------------------------------------------------------------------|
|               |                                                                                                    |
| Results       | Displays the results of the test and any error conditions encountered.                                                                                                    |
| Errors        | Displays error conditions encountered, error codes, and the problem description.                                                                                                    |
| Help          | Describes the test and may indicate requirements for running the test.                                                                                                    |
| Configuration | Displays your hardware configuration for the selected device.<br>The Dell Diagnostics obtains configuration information for all devices<br>from the system setup program, memory, and various internal tests,<br>and it displays the information in the device list in the left pane of the |
|               | screen. The device list may not display the names of all the components installed on your computer or all devices attached to your computer.                                                                                                    |
| Parameters    | Allows you to customize the test by changing the test settings.                                                                                                    |

4. When the tests are complete, close the test screen to return to the **Main Menu** screen. To exit the Dell Diagnostics and restart the computer, close the **Main Menu** screen.

**Back to Contents Page** 

**Back to Contents Page** 

### System Components Dell<sup>TM</sup> Latitude<sup>TM</sup> X300 Service Manual

**NOTICE:** Only a certified service technician should perform repairs on your computer. Damage due to servicing that is not authorized by Dell is not covered by your warranty.

**NOTICE:** Unless otherwise noted, each procedure in this manual assumes that a part can be replaced by performing the removal procedure in reverse order.

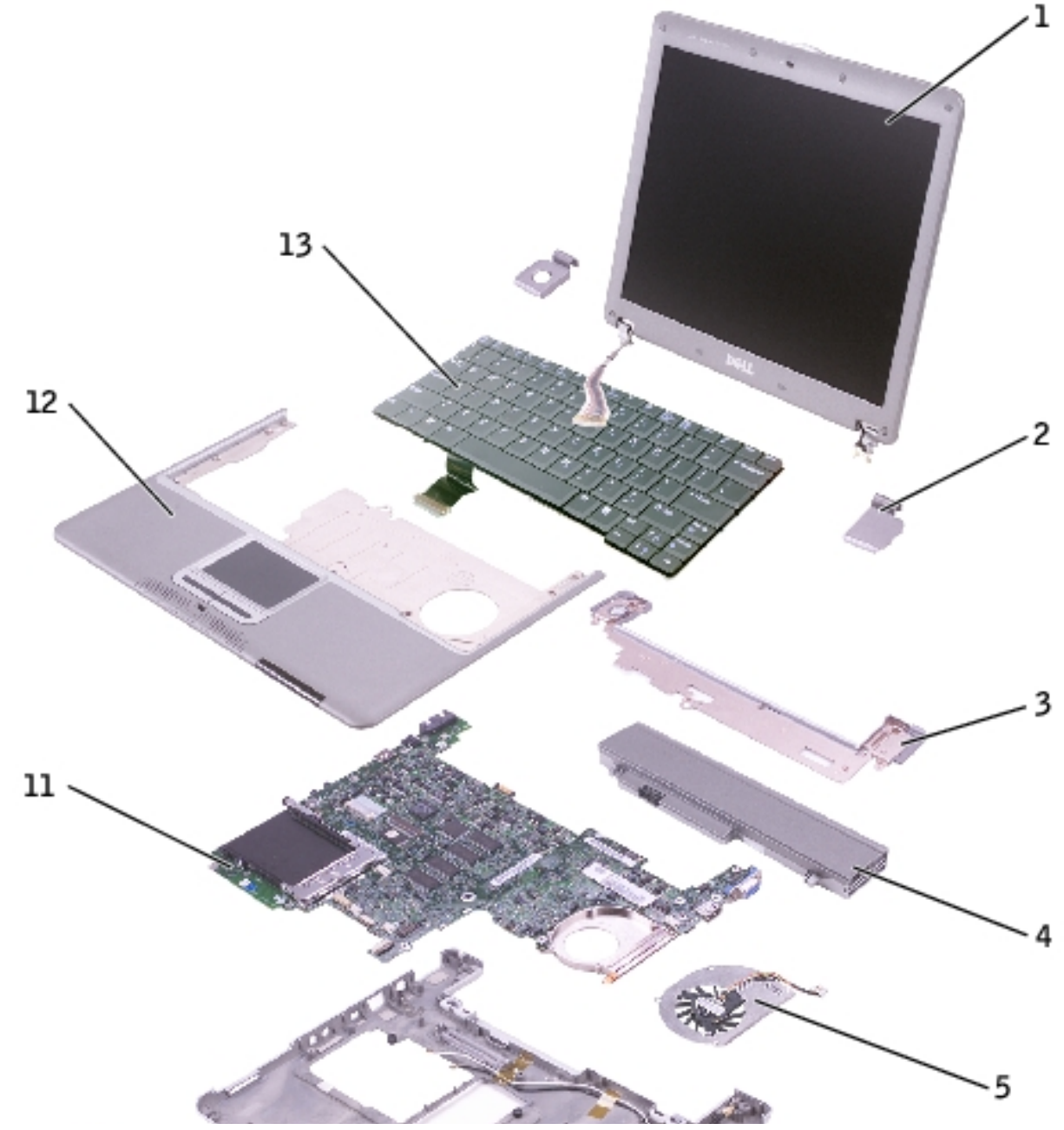

file:///F|/Service%20Manuals/Dell/Latitude/x300/system.htm (1 of 2) [2/28/2004 8:26:26 AM]

System Components: Dell Latitude X300 Service Manual

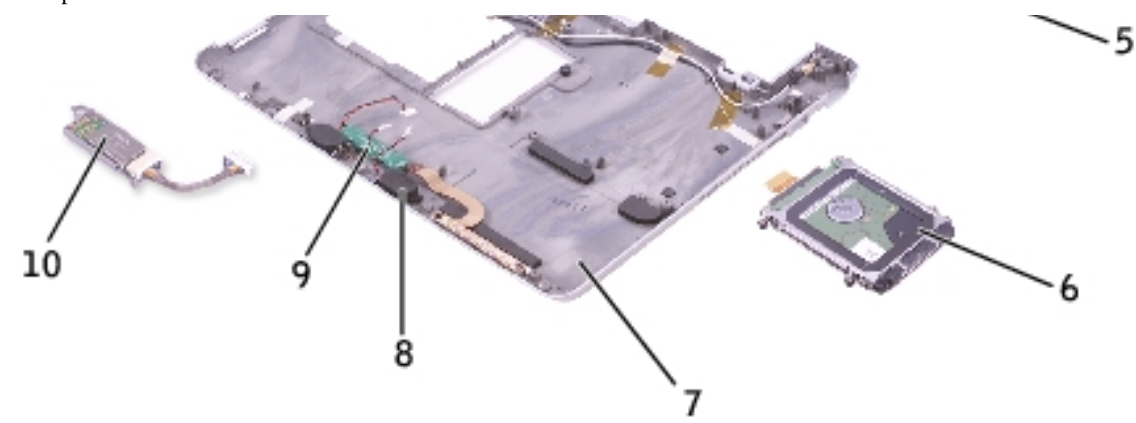

| 1 | display          |              | 8  | speakers (2)      | 7C552        |
|---|------------------|--------------|----|-------------------|--------------|
| 2 | hinge covers (2) | see Mini RSL | 9  | reserve battery   | W2662        |
| 3 | keyboard tray    |              | 10 | Bluetooth™ module | 2U381        |
| 4 | battery          | M0270        | 11 | system board      | see Mini RSL |
| 5 | cooling fan      | D2589        | 12 | palm rest         | G0808        |
| 6 | hard drive       | see Mini RSL | 13 | keyboard          | 5Y730        |
| 7 | bottom case      | see Mini RSL |    |                   |              |

Back to Contents Page

Battery: Dell Latitude X300 Service Manual

Back to Contents Page

### Battery Dell™ Latitude™ X300 Service Manual

- Removing a Battery
- Installing the Battery

## **Removing a Battery**

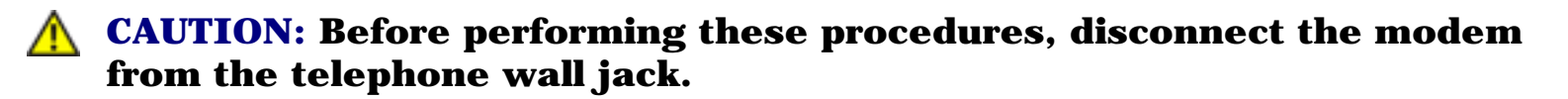

- **CAUTION:** Before you begin any of the procedures in this section, follow the safety instructions in the *System Information Guide*.
- **NOTICE:** If you choose to replace the battery with the computer in standby mode, you have up to 1 minute to complete the battery replacement. The computer will shut down shortly after this.
- 1. Ensure that the computer is turned off, suspended in a power management mode, or connected to an electrical outlet.
- 2. If the computer is connected to a media base (docked), undock it. See the documentation that came with your media base for instructions.
- 3. Slide the battery latch releases on the bottom of the computer and remove the battery from the bay.

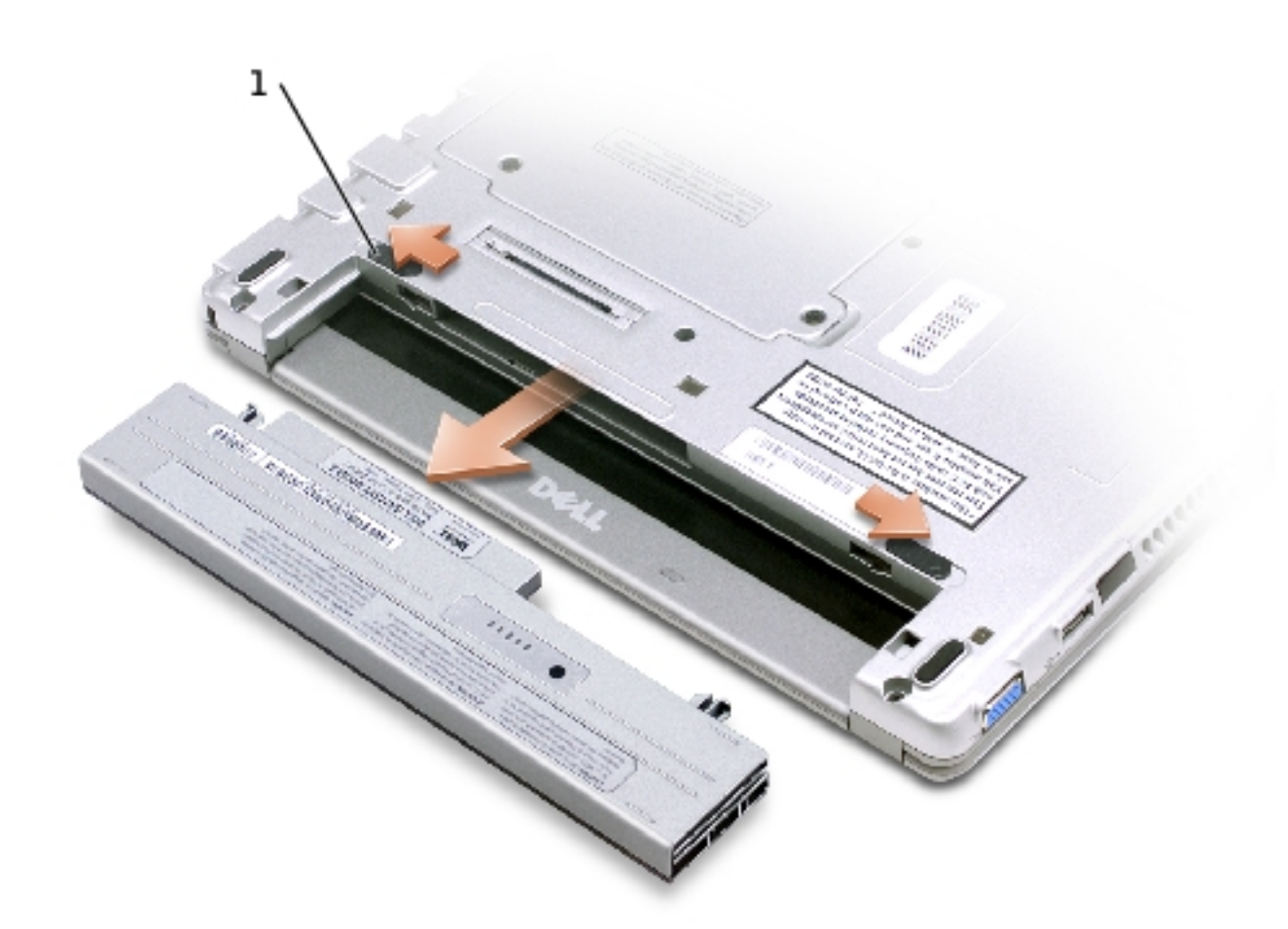

| 1battery latch release (2)G0767 |
|---------------------------------|
|---------------------------------|

## **Installing the Battery**

To install the battery, slide the battery or the optional extended battery into the bay until the latch release clicks.

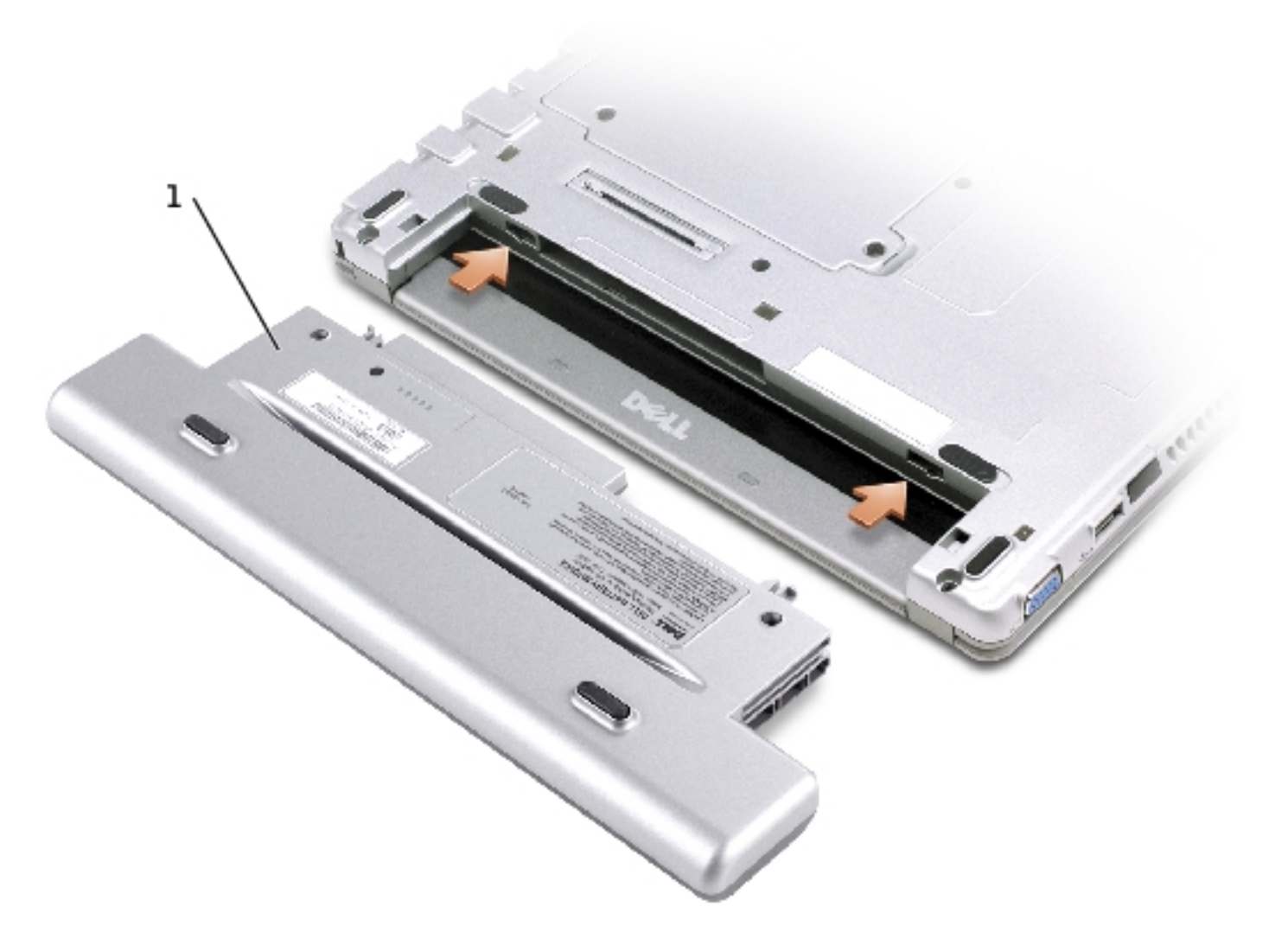

| 1 | optional extended battery | Y0037 |
|---|---------------------------|-------|
|---|---------------------------|-------|

Back to Contents Page

-cBack to Contents Page

# Memory, Modem, and Mini PCI Card Modules

Dell™ Latitude™ X300 Service Manual

- Adding Memory
- Replacing a Modem
- Adding a Mini PCI Card

# **Adding Memory**

You can increase your computer memory by installing a memory module on the system board. See the "Specifications" section in your *System Information Guide* for information on the memory supported by your computer. Be sure to add only a memory module that is intended for your computer.

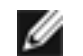

**NOTE:** Memory modules purchased from Dell are covered under your computer warranty.

#### ⚠

**CAUTION:** Before you begin any of the procedures in this section, follow the safety instructions in the *System Information Guide*.

- 1. Ensure that the work surface is flat and clean to prevent scratching the computer cover.
- 2. Save and close any open files, exit any open programs, and shut down the computer.
- 3. If the computer is connected to the media base (docked), undock it. See the documentation that came with your media base for instructions.
- 4. Disconnect the computer from the electrical outlet.
- 5. Wait 10 to 20 seconds, and then disconnect any attached devices.
- 6. Remove any installed PC Cards and battery.

- **NOTICE:** Handle components and cards by their edges, and avoid touching pins and contacts. Ground yourself by touching a metal connector on the back of the computer. Continue to ground yourself periodically during this procedure.
- 7. Turn the computer over, unscrew both captive screw(s) from the memory module/Mini PCI/modem cover, and remove the cover.

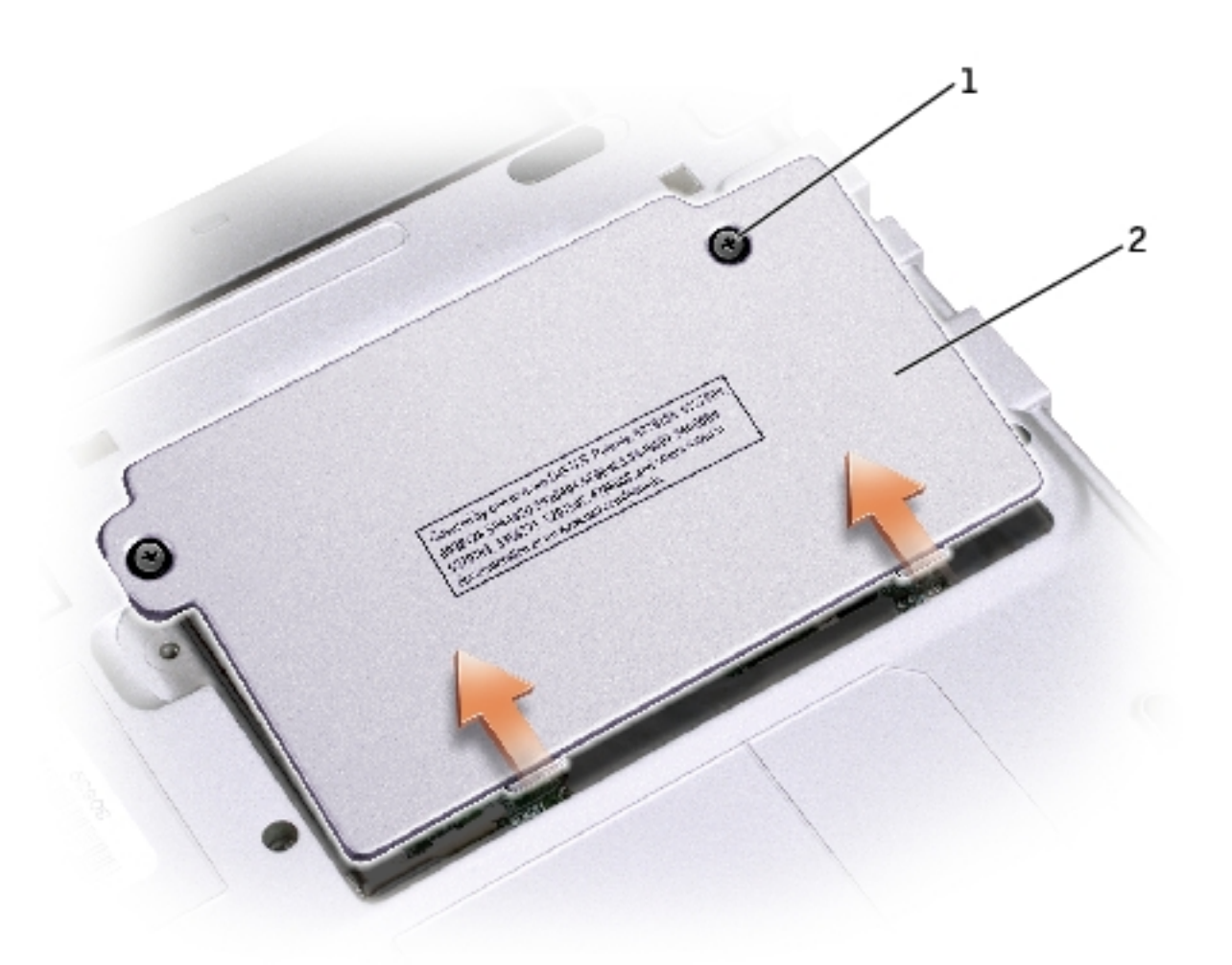

| 1 | captive screw (2)   |       |
|---|---------------------|-------|
| 2 | memory module cover | H0164 |

**NOTICE:** To prevent damage to the memory module connector, do not use tools to spread the memory module securing clips.

- 8. If you are replacing a memory module, remove the existing module.
- **NOTICE:** Handle components and cards by their edges, and avoid touching pins and contacts. Ground yourself by touching a metal connector on the back of the computer. Continue to ground yourself periodically during this procedure.
  - a. Use your fingertips to carefully spread apart the securing clips on each end of the memory module connector until the module pops up.
  - b. Remove the module from the connector.

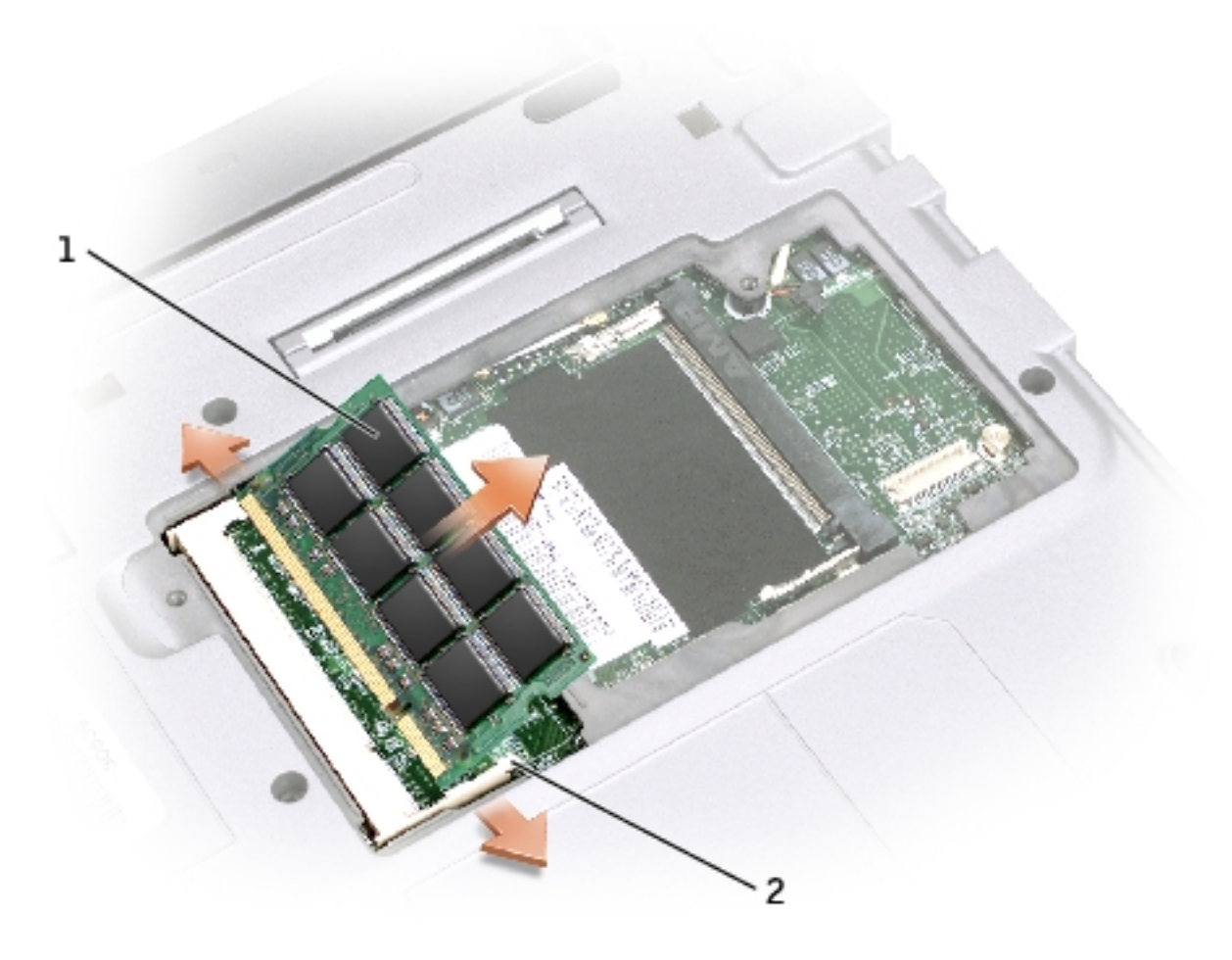

| 1 | memory module      | see Mini RSL |
|---|--------------------|--------------|
| 2 | securing clips (2) |              |

- 9. Ground yourself and install the new memory module:
  - a. Align the notch in the module edge connector with the tab in the center of the connector slot.
  - b. Slide the module firmly into the slot at a 45-degree angle, and rotate the module down until it clicks into place. If you do not hear the click, remove the module and reinstall it.

**NOTE:** If the memory module is not installed properly, the computer may not boot properly. No error message indicates this failure.

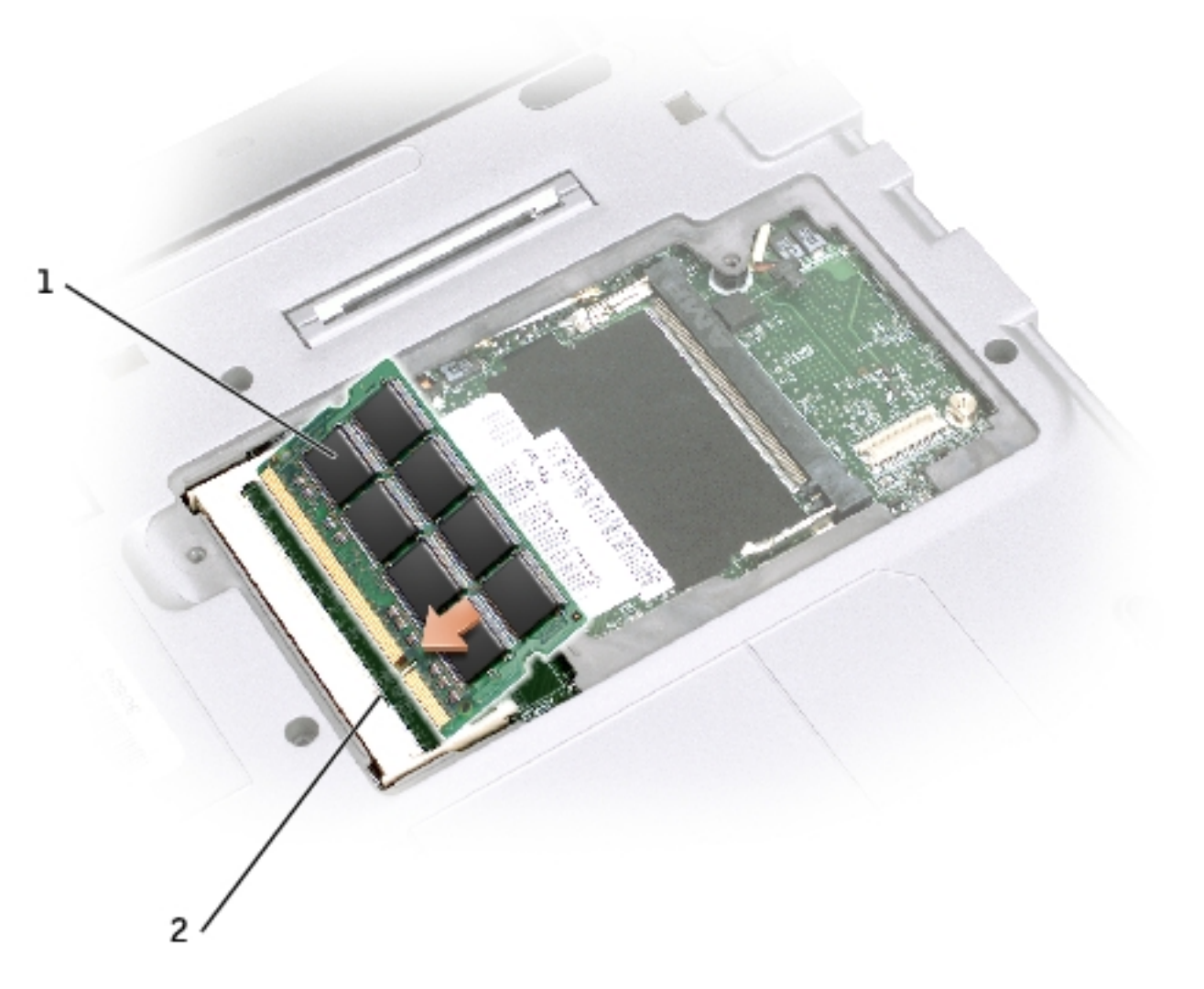

| 1 | memory module | <u>see Mini RSL</u> |
|---|---------------|---------------------|
| 2 | connector     |                     |

#### 10. Replace the cover.

file:///F|/Service%20Manuals/Dell/Latitude/x300/upgrades.htm (4 of 14) [2/28/2004 8:26:29 AM]

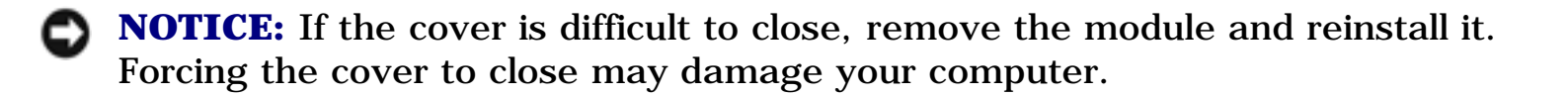

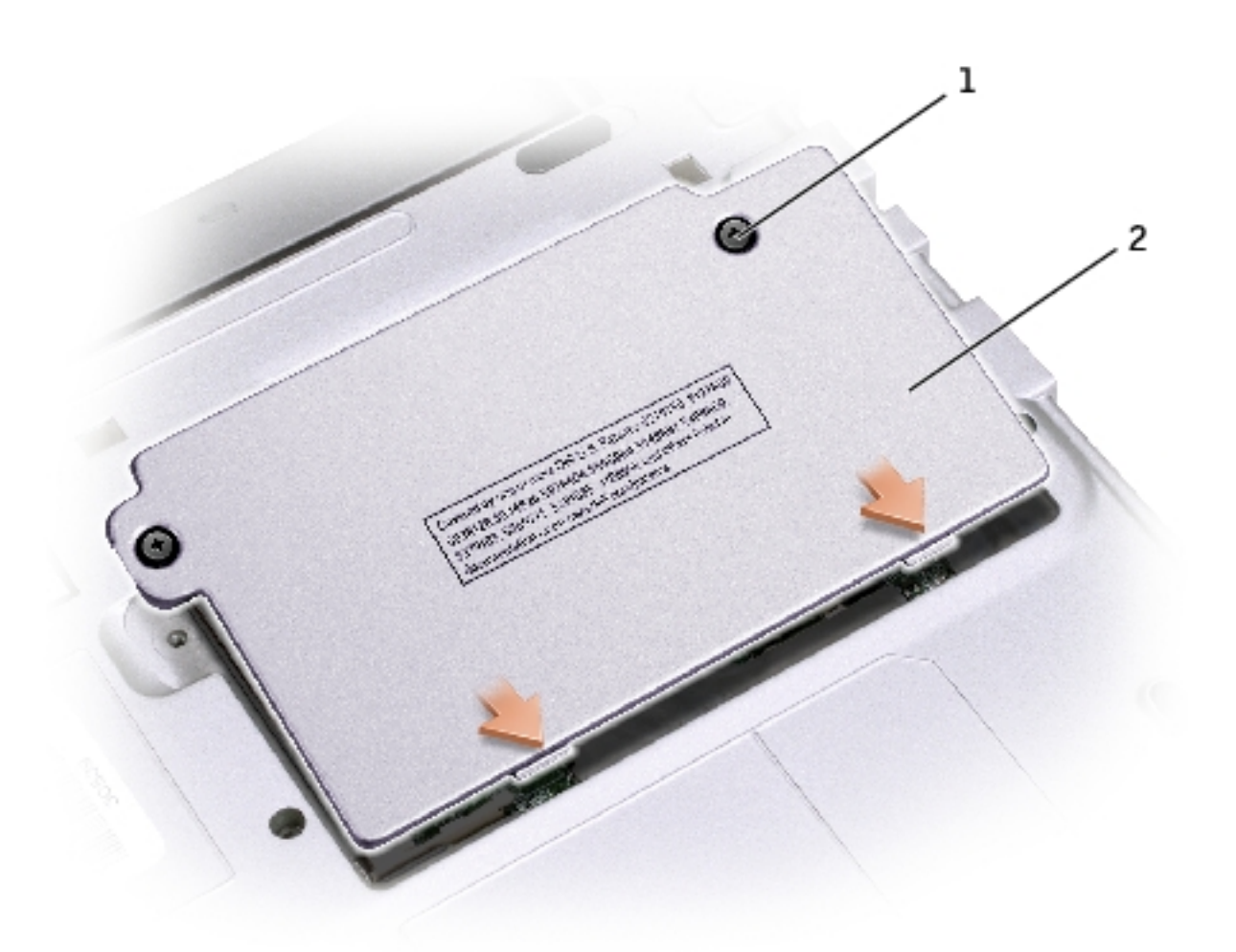

| 1 | captive screw (2)   |       |
|---|---------------------|-------|
| 2 | memory module cover | H0164 |

- 11. Insert the battery into the battery bay, or connect the AC adapter to your computer and an electrical outlet.
- 12. Turn on the computer.

As the computer boots, it detects the additional memory and automatically updates the system configuration information.

#### To confirm the amount of memory installed in the computer:

- In the Microsoft® Windows® XP operating system, click the Start button, click Help and Support, and then click Computer Information.
- *In Windows 2000*, right-click the **My Computer** icon on your desktop, and then click the **General** tab.

# **Replacing a Modem**

# **CAUTION:** Before performing any of the procedures listed below, read and follow the safety instructions in the *System Information Guide*.

- 1. Ensure that the work surface is flat and clean to prevent scratching the computer cover.
- 2. Save and close any open files, exit any open programs, and then shut down the computer.
- 3. If the computer is connected to a media base (docked), undock it. See the documentation that came with the media base for instructions.
- 4. Disconnect the computer from the electrical outlet.
- 5. Wait 10 to 20 seconds and then disconnect any attached devices.
- 6. Remove any installed PC Cards or blanks, battery, and devices.
- **NOTICE:** Handle modules by their edges, and do not touch the components on a module. Ground yourself by touching a metal connector on the back of the computer, and continue to do so periodically during this procedure.
- 7. Turn the computer over and loosen the two captive screws on the modem cover, and remove the cover.

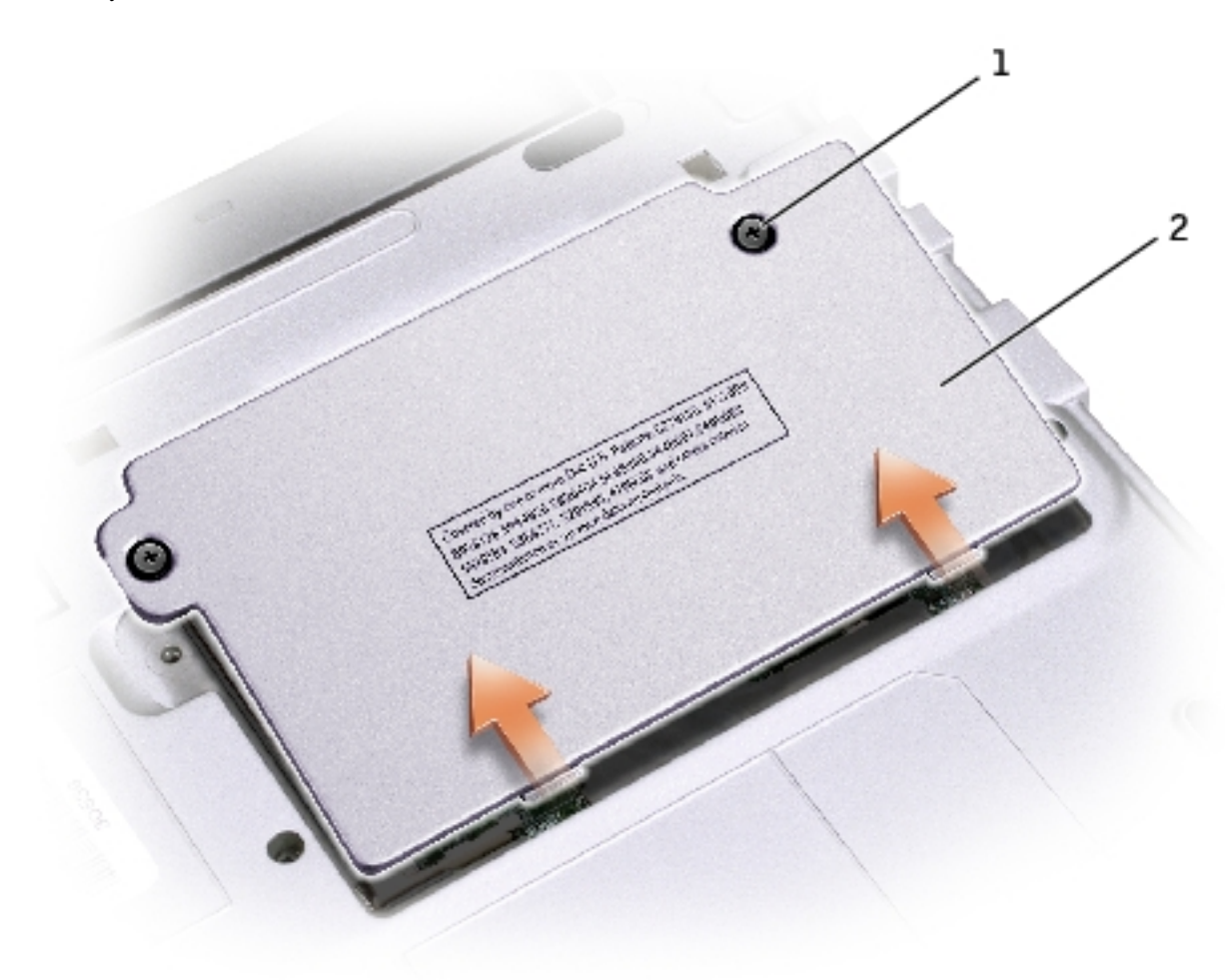

| 1 | captive screw (2) |
|---|-------------------|
| 2 | cover             |

- 8. If a modem is not already installed, go to <u>step 10</u>.
- 9. If you are replacing a modem, remove the existing modem:
  - a. Remove the screw securing the modem to the system board, and set it aside.
  - b. Pull straight up on the attached pull-tab to lift the modem out of its connector on the system board, and disconnect the modem cable.

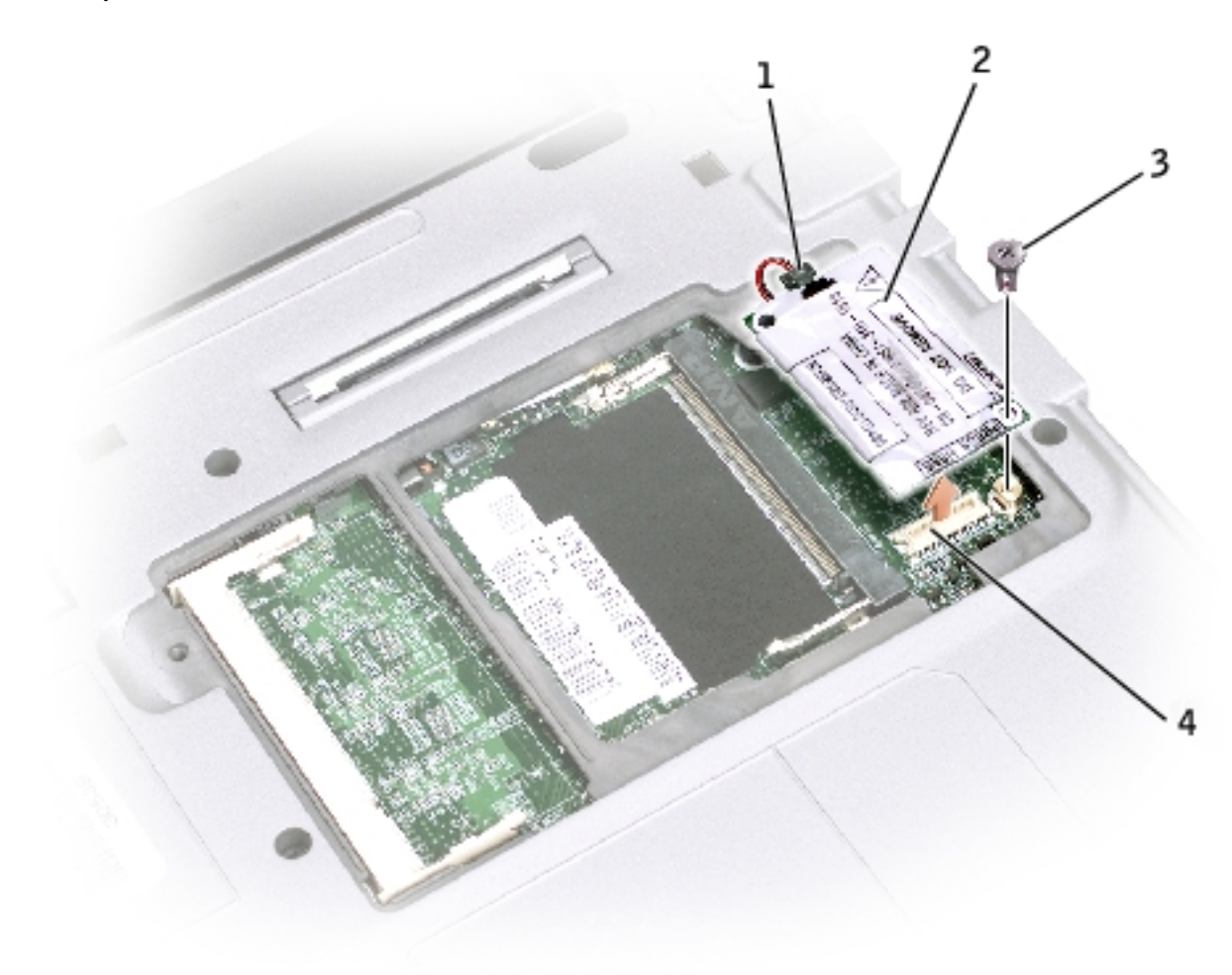

| 1 | modem cable connector  |       |
|---|------------------------|-------|
| 2 | modem                  | Y0231 |
| 3 | modem screw            |       |
| 4 | system board connector |       |

10. Connect the modem cable to the modem.

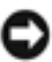

**NOTICE:** The connectors are keyed to ensure correct insertion. If you feel resistance, check the connectors and realign the card.

- 11. Align the modem with the screw hole and press the modem into the connector on the system board.
- 12. Install the screw to secure the modem to the system board.

13. Replace the cover.

# **Adding a Mini PCI Card**

If you ordered a Mini PCI card with your computer, the card is already installed.

# **CAUTION:** Before performing any of the procedures listed below, read and follow the safety instructions in the *System Information Guide*.

- 1. Ensure that the work surface is flat and clean to prevent scratching the computer cover.
- 2. Save and close any open files, exit any open programs, and shut down the computer.
- 3. If the computer is connected to a media base (docked), undock it. See the documentation that came with the media base for instructions.
- 4. Disconnect the computer from the electrical outlet.
- 5. Wait 10 to 20 seconds and then disconnect any attached devices.
- 6. Remove any installed PC Card or blanks, battery, and devices.

**NOTICE:** Handle modules and cards by their edges, and avoid touching pins and contacts. Ground yourself by touching a metal connector on the back of the computer. Continue to ground yourself periodically during this procedure.

7. Turn the computer over, and loosen both the captive screw(s) from the Mini PCI card cover and remove the cover.

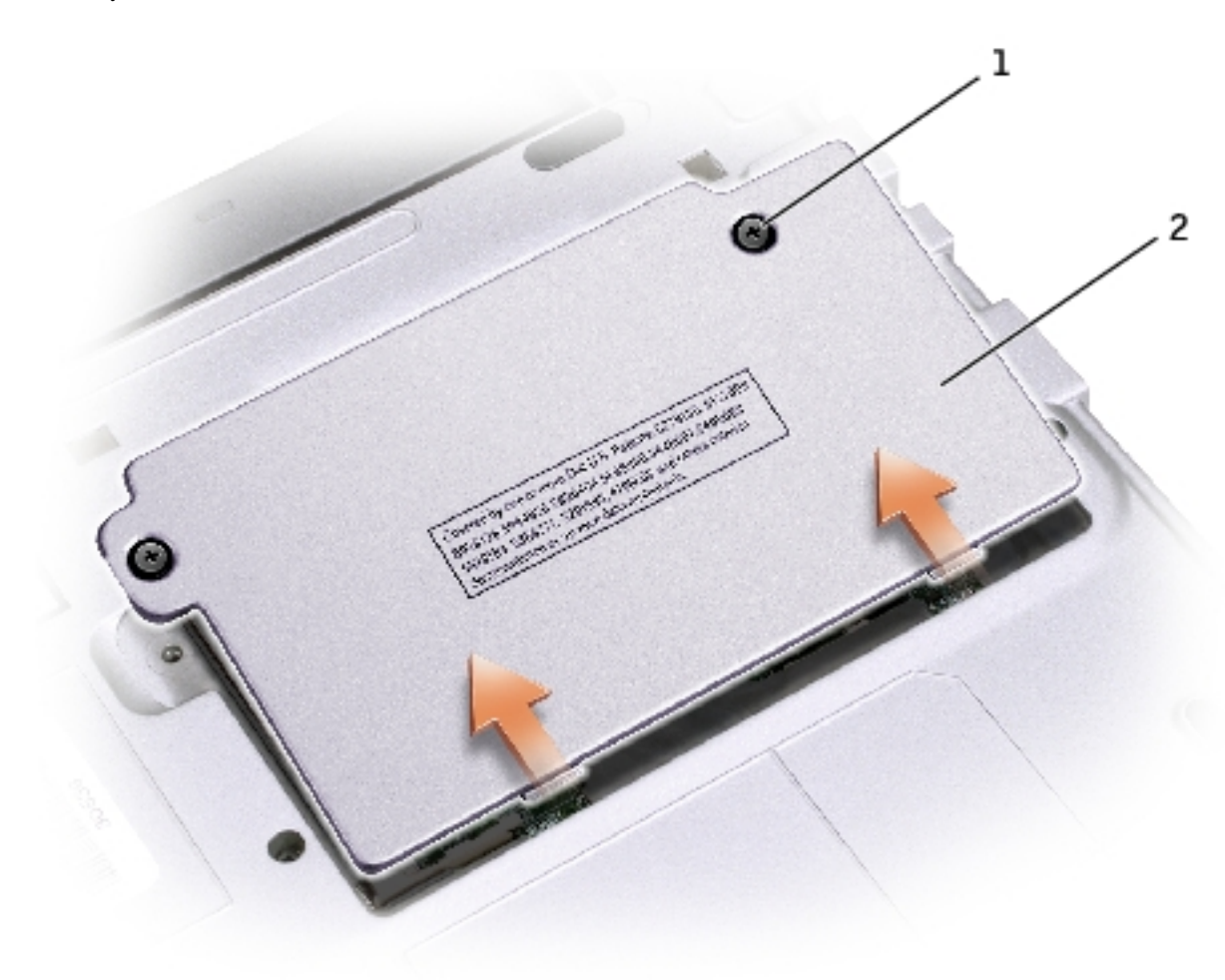

| 1 | captive screw (2) |
|---|-------------------|
| 2 | cover             |

- 8. If a Mini PCI card is not already installed, go to <u>step 10</u>.
- 9. If you are replacing a Mini PCI card, remove the existing card:
  - a. Disconnect the Mini PCI card from the attached cables.

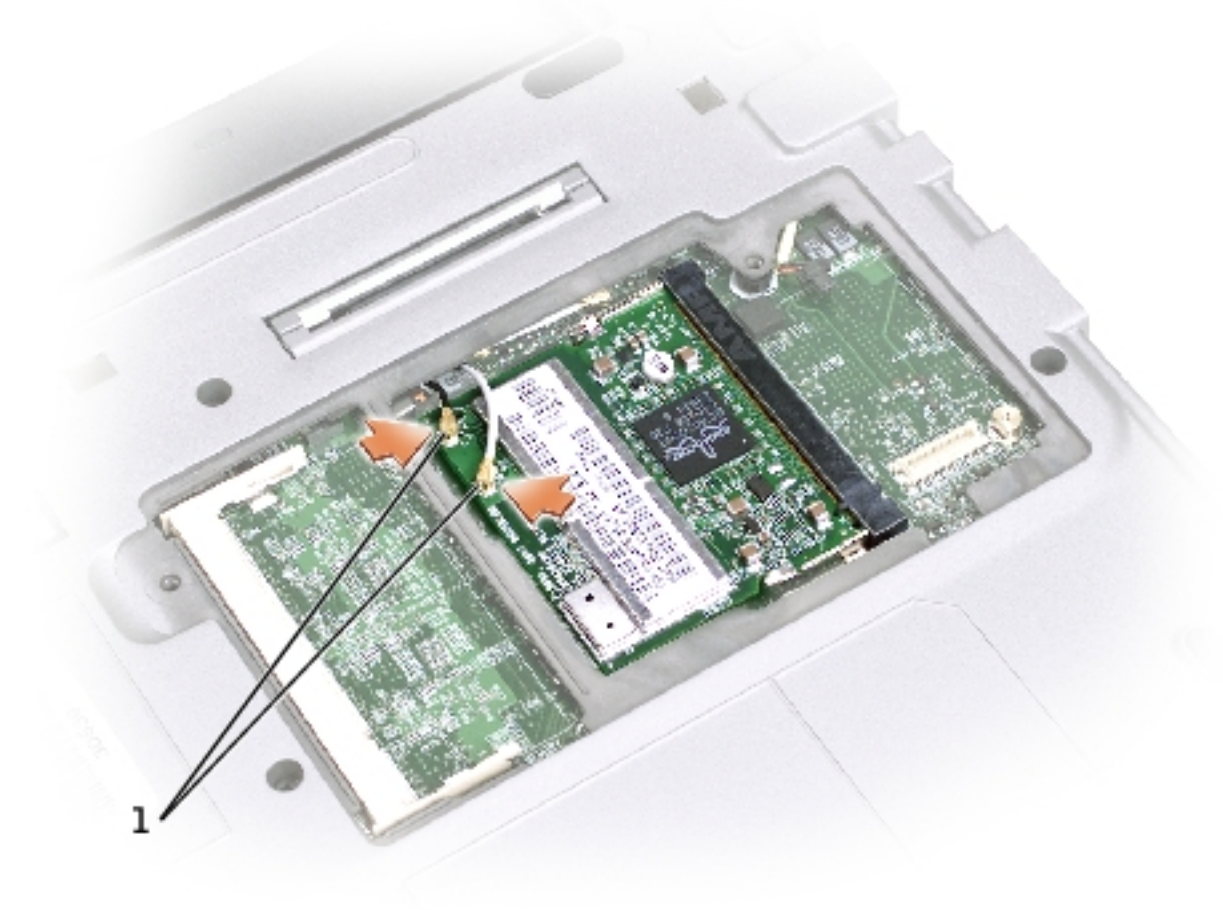

#### 1 cable connectors

b. Release the Mini PCI card by spreading the metal securing tabs until the card pops up slightly.

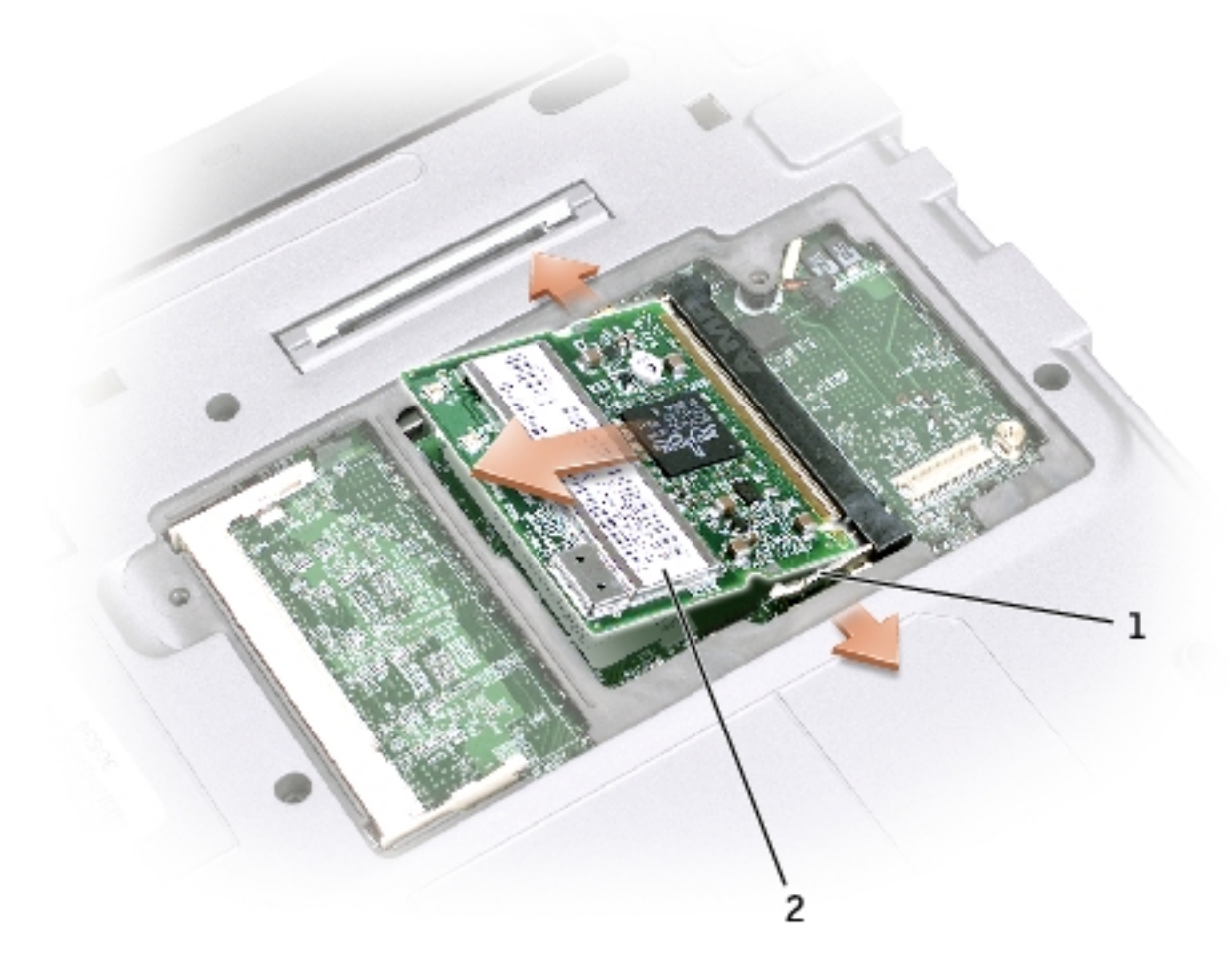

| 1 | latch releases |
|---|----------------|
| 2 | MPCI card      |

- c. Lift the Mini PCI card out of its connector.
- **NOTICE:** To avoid damaging the Mini PCI card, never place cables on top of or under the card.
- 10. To replace a Mini PCI card, align the card with the connector at a 45-degree angle, and press the Mini PCI card into the connector.
- 11. Lower the Mini PCI card toward the inner tabs to approximately a 20-degree angle.
- 12. Continue lowering the Mini PCI card until it snaps into the inner tabs of the connector.

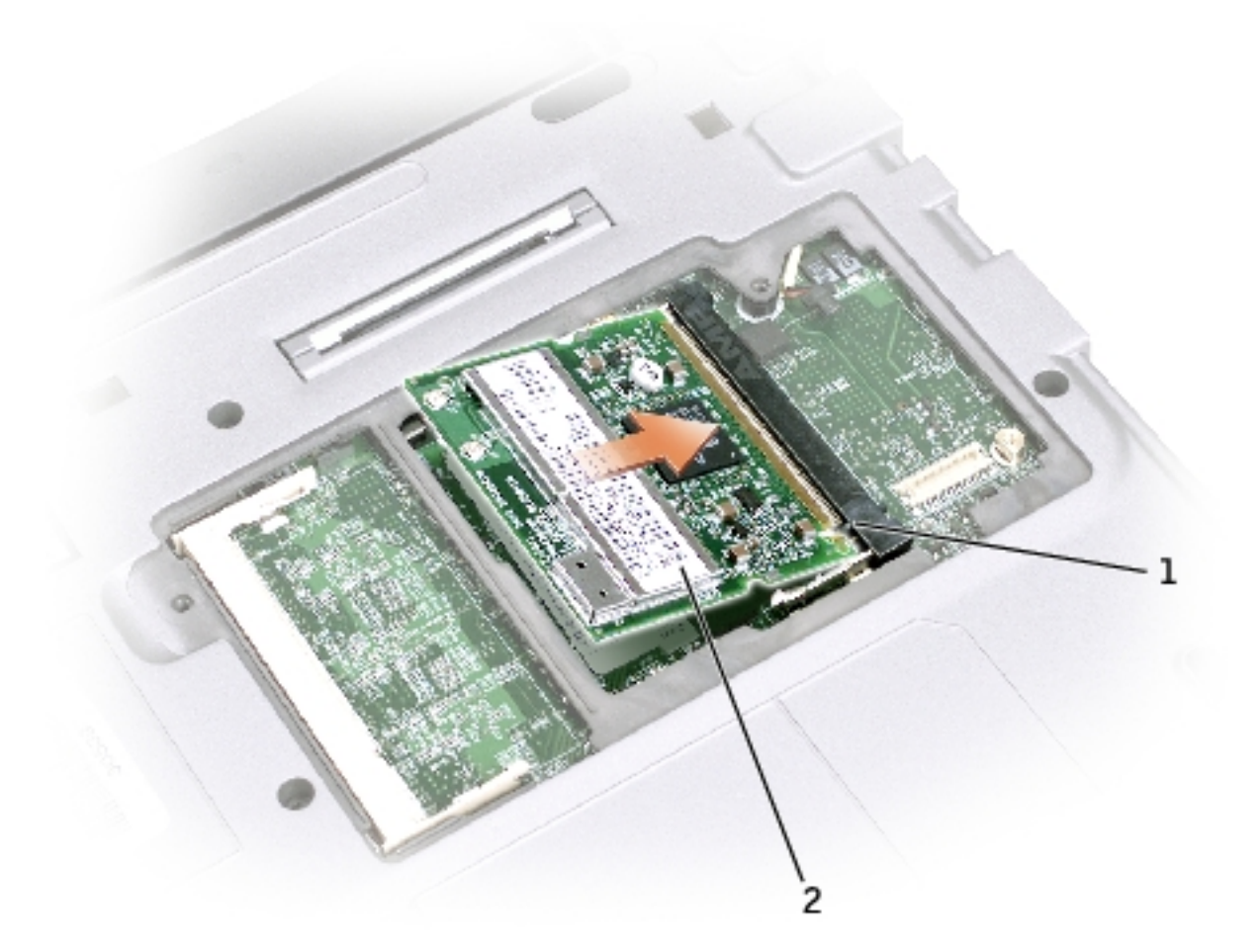

| 1 | connector     |       |
|---|---------------|-------|
| 2 | Mini PCI card | N0498 |

- 13. Connect the antenna cable to the antenna connector on the Mini PCI card.
- **NOTICE:** The connectors are keyed for correct insertion. If you feel resistance, check the connectors and realign the card.

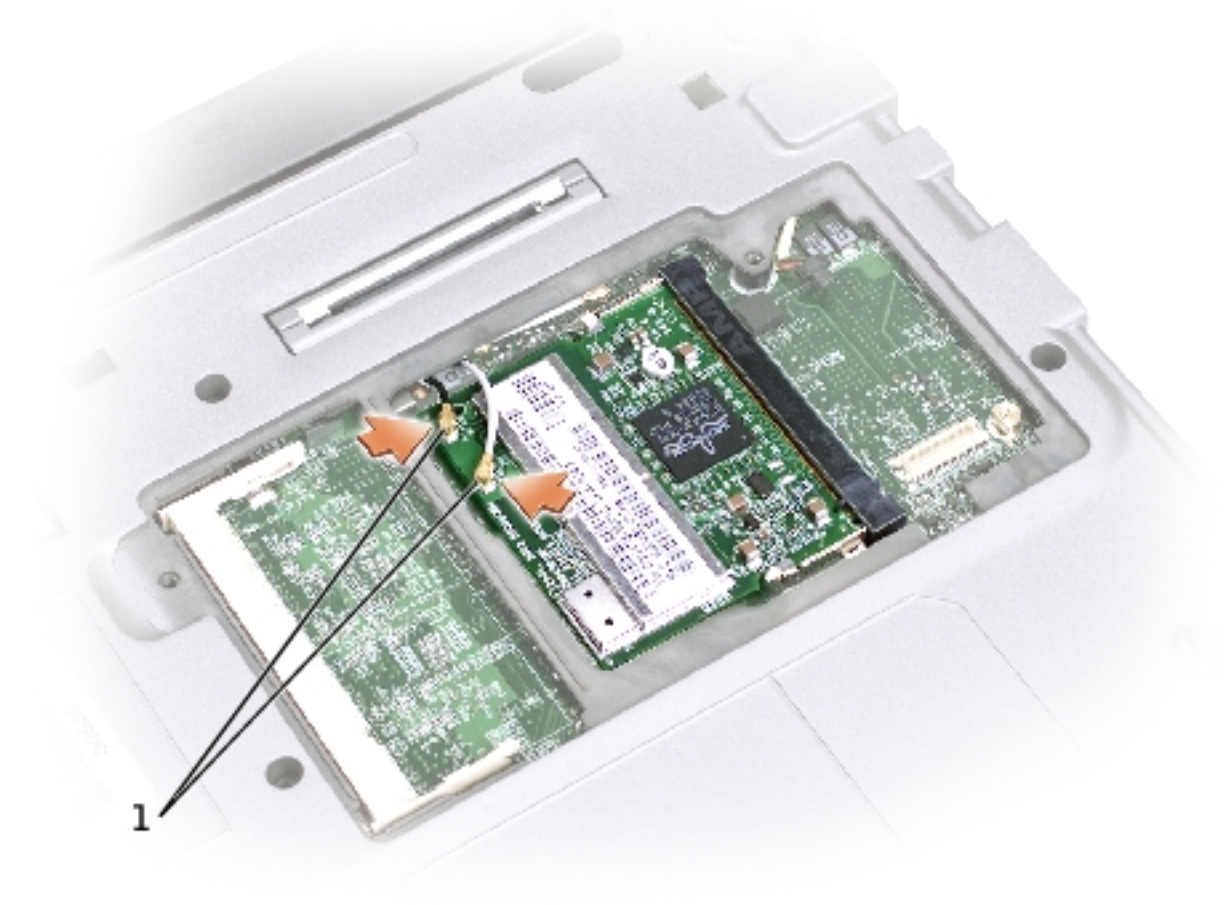

| 1 | cable connector |
|---|-----------------|
| 1 | cable connector |

14. Replace the cover and tighten the screws.

Back to Contents Page

Keyboard: Dell Latitude X300 Service Manual

Back to Contents Page

### Keyboard Dell™ Latitude™ X300 Service Manual

- Removing the Keyboard
- Replacing the Keyboard

## **Removing the Keyboard**

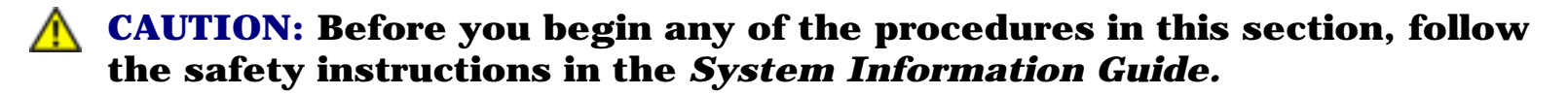

- **NOTICE:** Disconnect the computer and any attached devices from electrical outlets.
- **NOTICE:** To avoid ESD, ground yourself by using a wrist grounding strap or by touching an unpainted metal surface on the computer.

**NOTICE:** Read "<u>Before You Begin</u>" before performing the following procedure.

- 1. Remove the <u>battery</u>.
- 2. Remove the four M2 x 4-mm screws labeled with an arrow from the bottom of the computer.

Keyboard: Dell Latitude X300 Service Manual

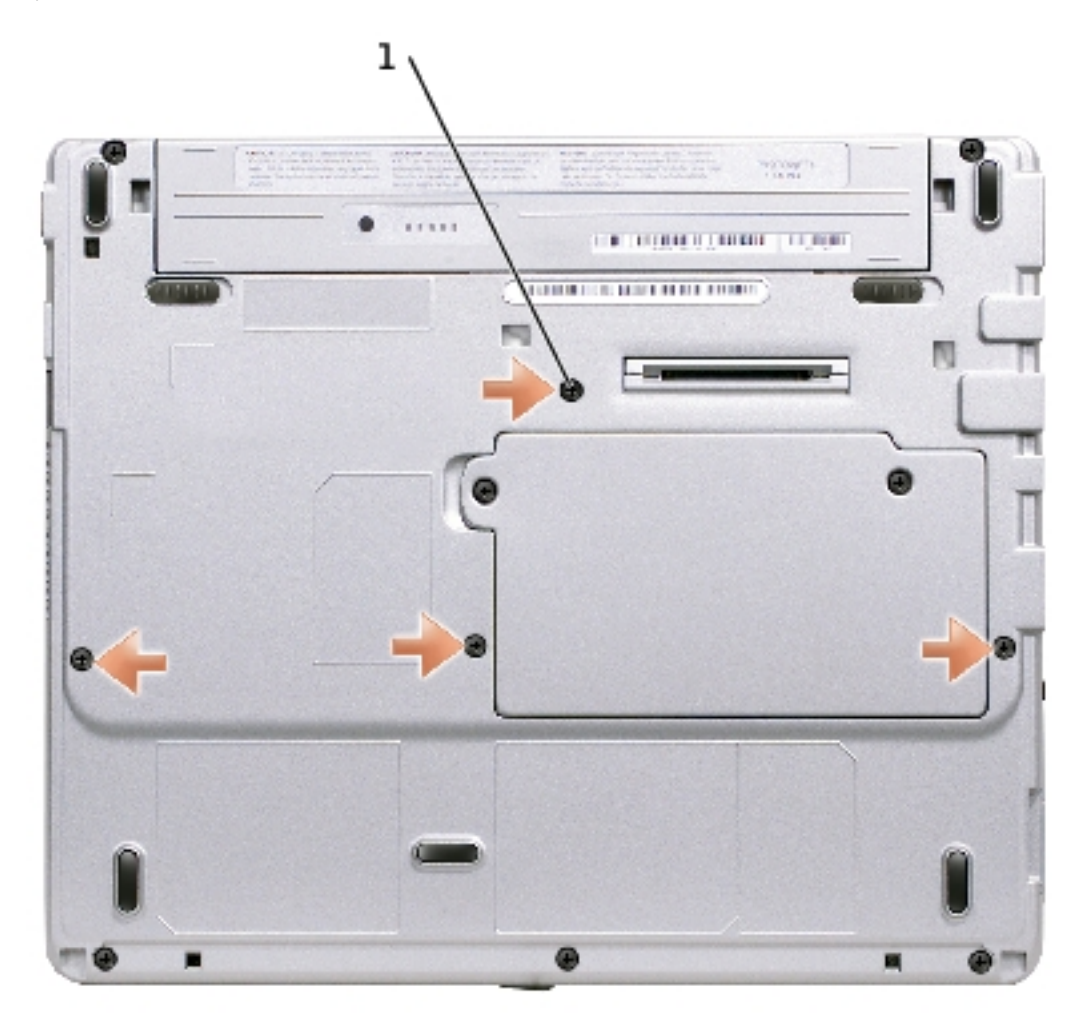

| 1 M2 x 4-mm | screws (4) | 98MKC |
|-------------|------------|-------|
|-------------|------------|-------|

- **NOTICE:** The keycaps on the keyboard are fragile, easily dislodged, and time-consuming to replace. Be careful when removing and handling the keyboard.
- 3. Turn the computer over, and insert a ¼-inch flat-blade screwdriver into the slot to the right of the keyboard locator tab.

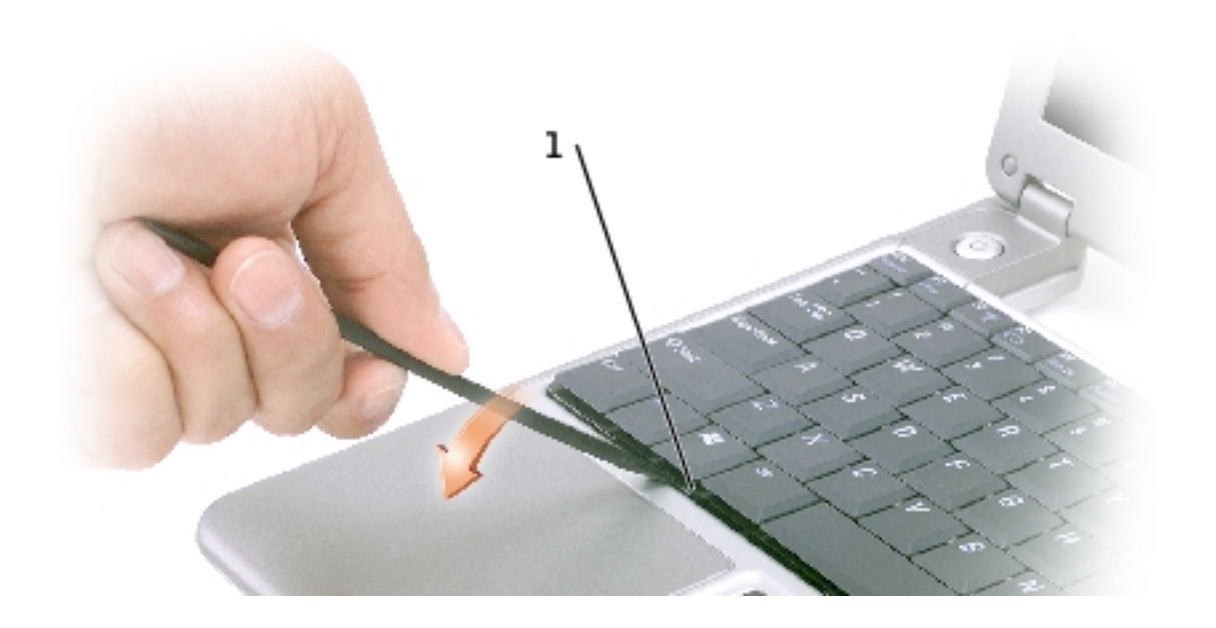

#### 1 keyboard locator tab

- 4. Pry up the keyboard locator tab, and the keyboard pops up.
- 5. Pull the keyboard a small distance toward the front of the computer to release the four securing tabs located across the back edge of the keyboard.
- 6. Rotate the keyboard toward the front of the computer and place it face-down on the palm rest.

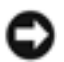

**NOTICE:** Do not pull on the keyboard flex cable.

7. Open the ZIF connector on the system board by pulling the ZIF connector tabs toward the back of the computer.

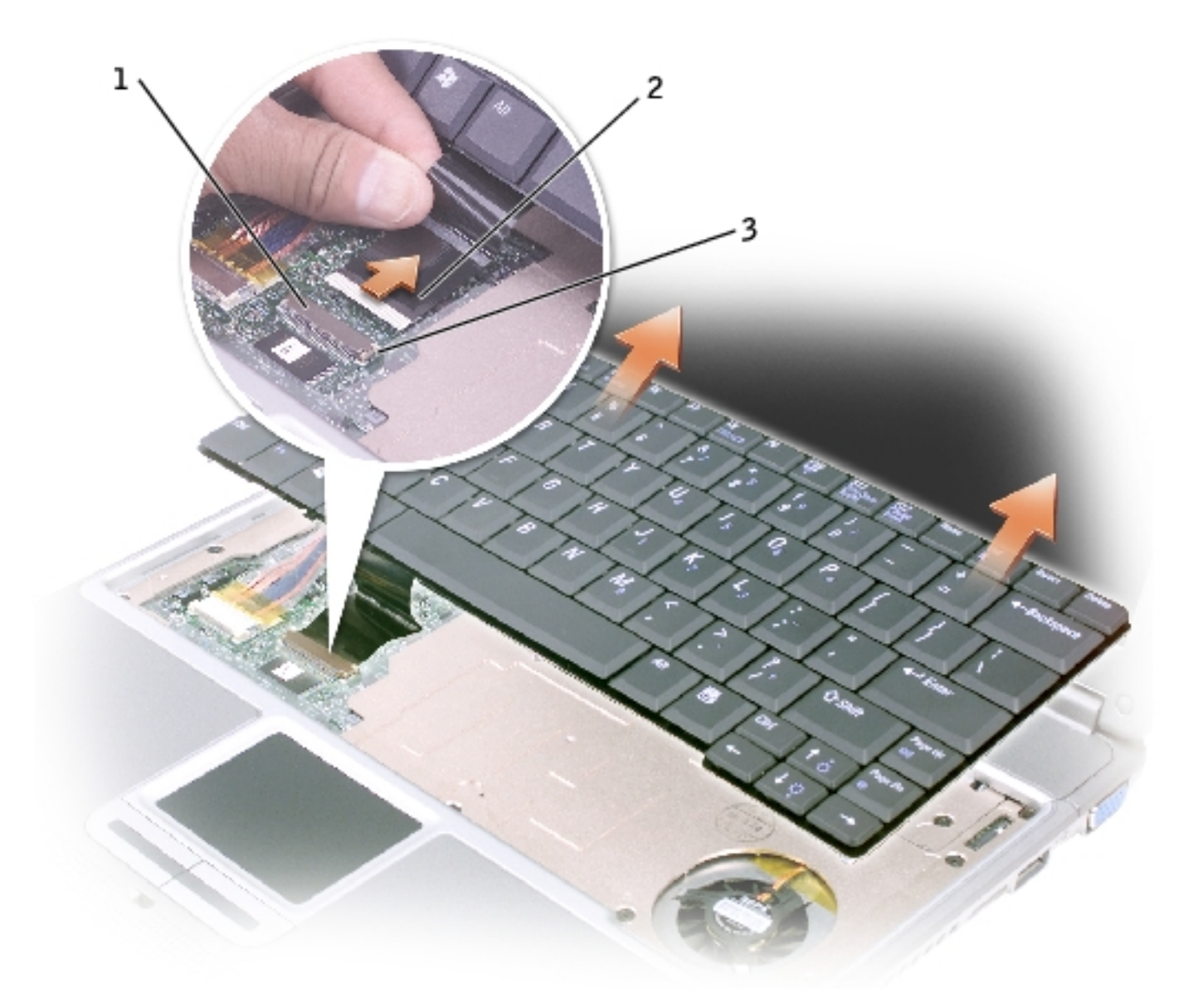

| 1 | ZIF connector       |
|---|---------------------|
| 2 | keyboard flex cable |
|   |                     |

- 3 ZIF connector tabs (2)
  - 8. Remove the keyboard flex cable from the ZIF connector.
  - 9. Lift the keyboard up and out of the computer.

# **Replacing the Keyboard**

file:///FI/Service%20Manuals/Dell/Latitude/x300/keyboard.htm (4 of 6) [2/28/2004 8:26:30 AM]

1. Place the keyboard face-down on the palm rest, with the keyboard flex cable pointing toward the back of the computer.

**NOTICE:** To avoid damage to the connector pins, insert the keyboard flex cable evenly into the ZIF connector on the system board, and do not reverse the keyboard flex cable.

- 2. Ensure that the ZIF connector is open by pulling the ZIF connector tabs toward the back of the computer.
- 3. Press the keyboard flex cable into the ZIF connector.
- 4. Close the ZIF connector by pushing the ZIF connector tabs toward the front of the computer.

To aid with proper flex cable connection, a locator line has been added near the end of the flex cable. Press the cable into the connector until the line disappears and hold the cable steady while you close the ZIF connector. (The white line may reappear after the connector is closed, which should not indicate a problem with the connection.)

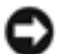

**NOTICE:** Position the keyboard flex cable so that it is not pinched when you replace the keyboard in the bottom case.

- 5. Rotate the keyboard back and fit it into the bottom case.
- 6. Ensure that all four keyboard securing tabs are engaged in their respective slots before trying to completely seat the keyboard. Press down on the left and right <Alt> keys to help control tab/slot alignment.

When the keyboard appears to be completely seated, confirm that the front edge of the keyboard is aligned with the edge of the palm rest before proceeding.

7. Replace the four M2 x 4-mm screws on the bottom of the computer.

#### Back to Contents Page
Keyboard: Dell Latitude X300 Service Manual

Palm Rest: Dell Latitude X300 Service Manual

**Back to Contents Page** 

#### Palm Rest Dell™ Latitude™ X300 Service Manual

- Removing the Palm Rest
- Replacing the Palm Rest

## **Removing the Palm Rest**

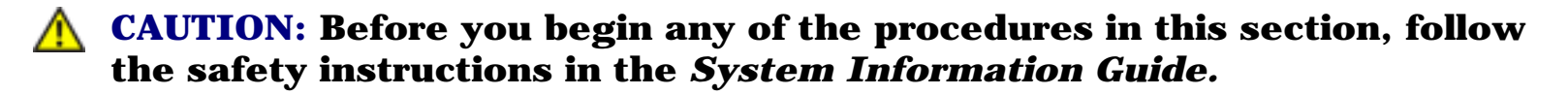

- **NOTICE:** Disconnect the computer and any attached devices from electrical outlets.
- **NOTICE:** To avoid ESD, ground yourself by using a wrist grounding strap or by touching an unpainted metal surface on the computer.

**NOTICE:** Read "<u>Before You Begin</u>" before performing the following procedure.

- 1. Remove the <u>battery</u>.
- 2. Remove the keyboard.
- 3. Turn the computer over, and remove the three M2 x 4-mm screws from the bottom of the computer.

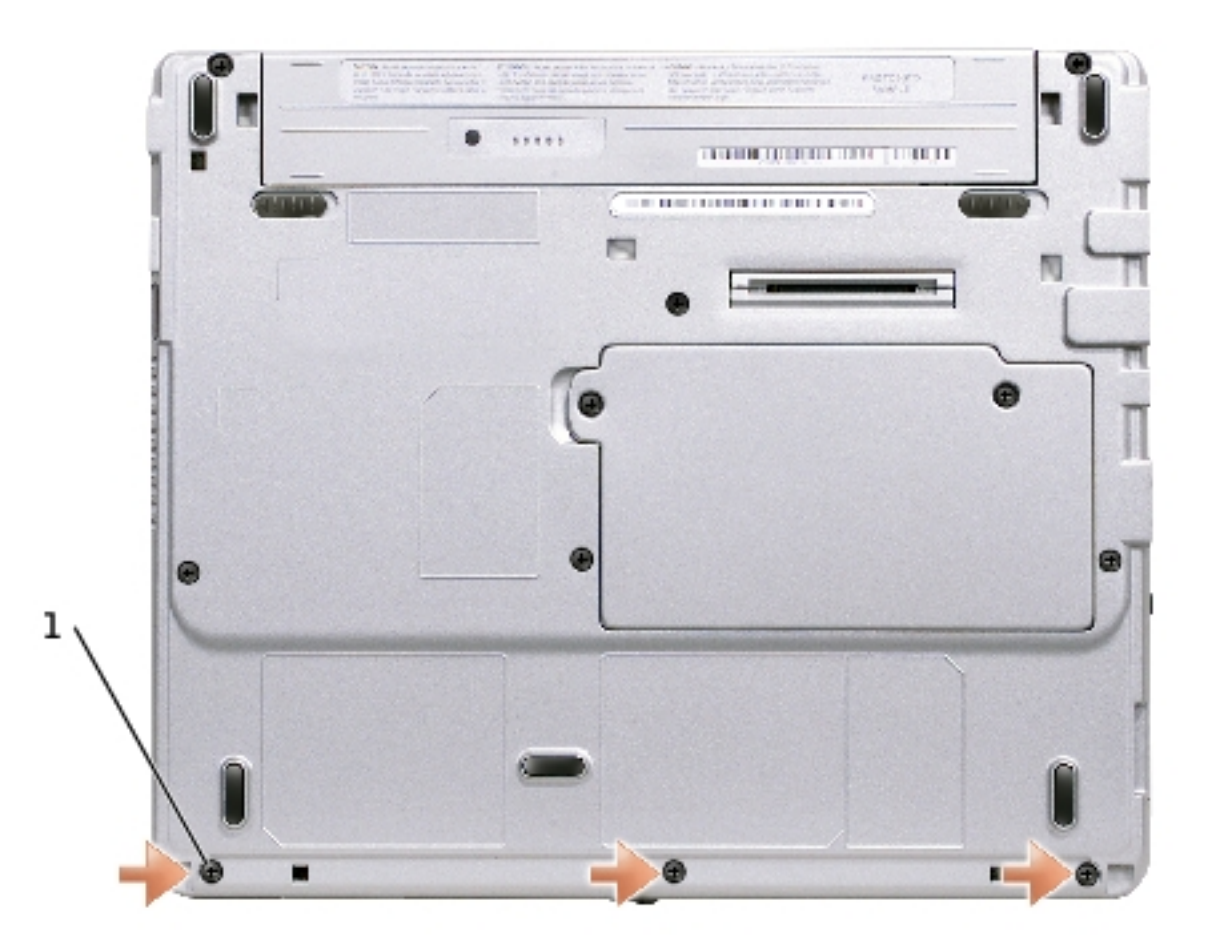

| 1 M2 x 4-mm screws (3) | 98MKC |
|------------------------|-------|
|------------------------|-------|

- 4. Turn the computer over, and open the display.
- 5. Remove the six M2 x 4-mm screws on the palm rest.

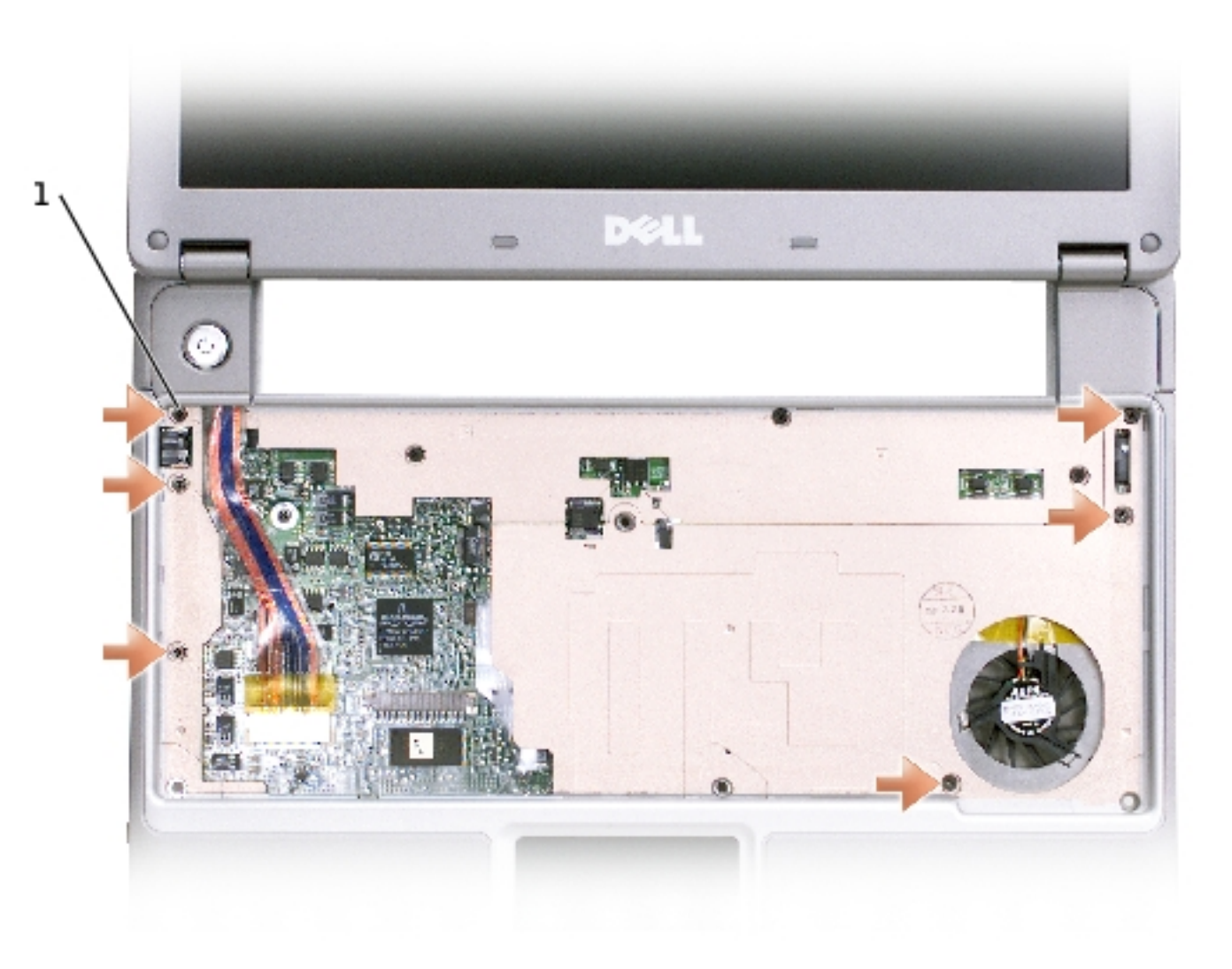

| 1 | M2 x 4-mm screws (6) | 98MKC |
|---|----------------------|-------|
|---|----------------------|-------|

- 6. Lift up and rotate the palm rest forward.
- 7. Lift the ZIF connector, and disconnect the palm-rest flex cable from its ZIF connector on the system board.

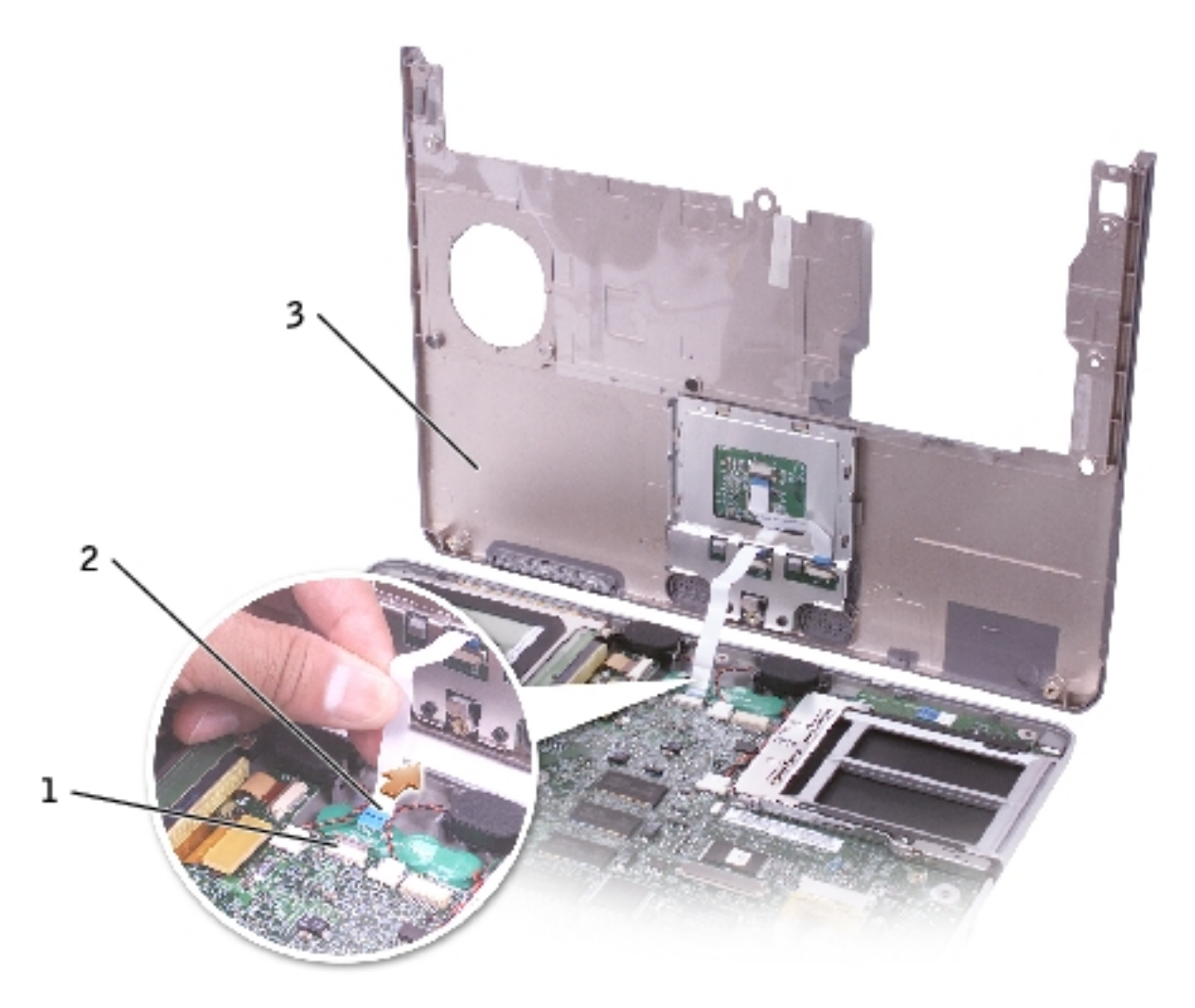

| 1 | palm-rest flex cable |
|---|----------------------|
| 2 | ZIF connector        |
| 3 | palm rest            |

8. Lift the palm rest up and out of the computer.

## **Replacing the Palm Rest**

To aid with proper flex cable connection, a locator line has been added near the end of the palm-rest flex cable. When replacing the palm-rest flex cable, press the cable into the connector until the line aligns with the system board and hold it steady while you snap the ZIF connector down. (The locator line may reappear after the connector is

#### closed, which should not indicate a problem with the connection.)

Hard Drive: Dell Latitude X300 Service Manual

Back to Contents Page

### Hard Drive Dell™ Latitude™ X300 Service Manual

- Removing the Hard Drive
- Replacing the Hard Drive

## **Removing the Hard Drive**

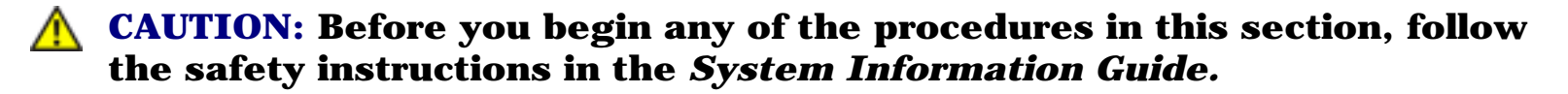

- **NOTICE:** Disconnect the computer and any attached devices from electrical outlets.
- **NOTICE:** To avoid ESD, ground yourself by using a wrist grounding strap or by touching an unpainted metal surface on the computer.

**NOTICE:** Read "<u>Before You Begin</u>" before performing the following procedure.

- 1. Remove the <u>battery</u>.
- 2. Remove the <u>keyboard</u>.
- 3. Remove the <u>palm rest</u>.
- 4. Loosen the four M2 x 5.5-mm screws that secure the hard drive to the bottom case.

Rubber grommets secure each screw to the hard drive so that you do not need to completely remove the screws.

Hard Drive: Dell Latitude X300 Service Manual

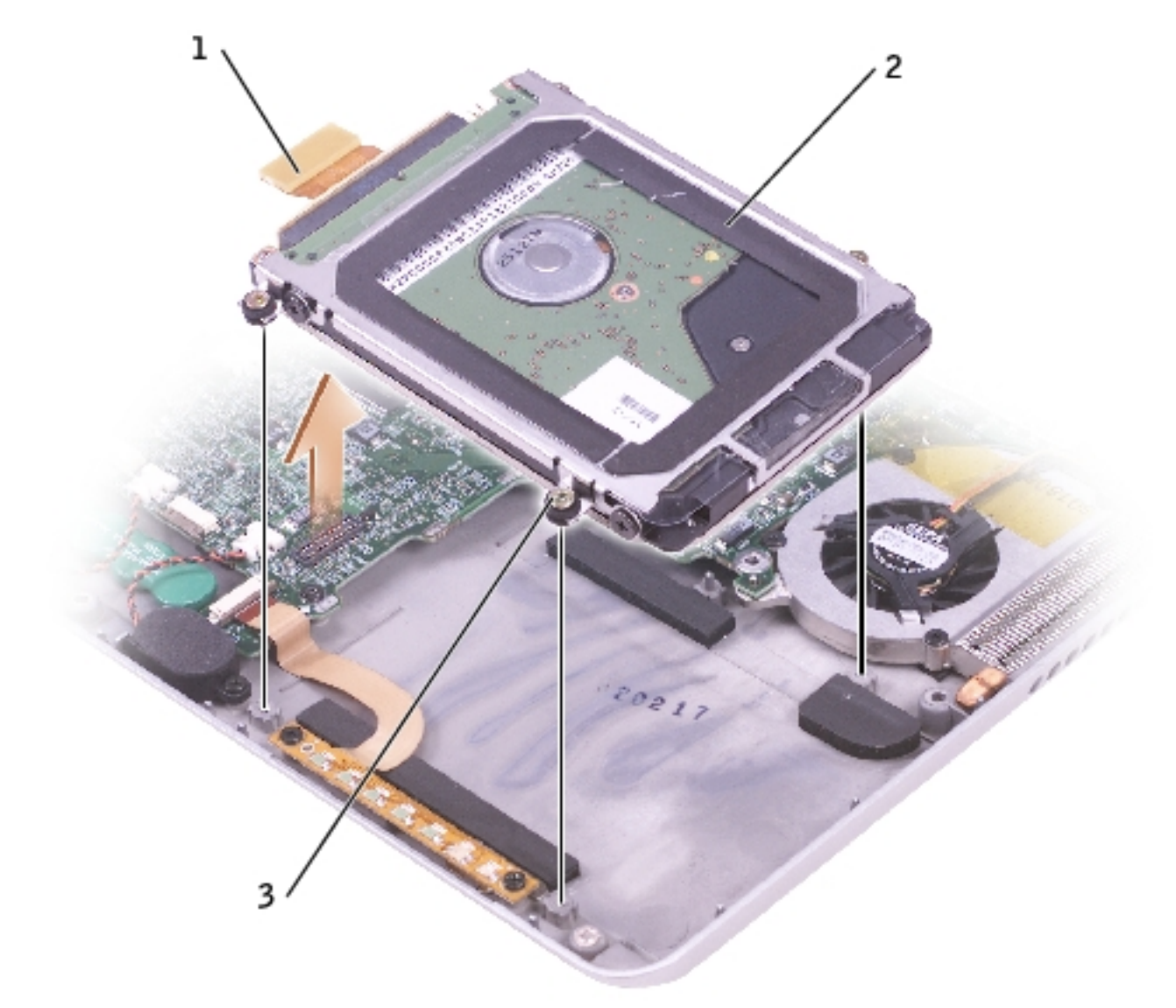

| 1 | hard drive connector   |                     |
|---|------------------------|---------------------|
| 2 | hard drive             | <u>see Mini RSL</u> |
| 3 | M2 x 5.5-mm screws (4) | 6K709               |

- 5. Disconnect the hard drive connector from the system board.
- 6. Lift the hard drive up and out of the bottom case.

## **Replacing the Hard Drive**

- 1. Connect the hard drive connector to the system board.
- 2. Position the hard drive on the bottom case and tighten the four M2 x 5.5-mm screws to the bottom case.

**NOTE:** The rubber grommets help you avoid overtightening the screws.

## Hinge Covers and Display Assembly Dell<sup>TM</sup> Latitude<sup>TM</sup> X300 Service Manual

- Hinge Covers
- Display Assembly

## **Hinge Covers**

#### **Removing the Hinge Covers**

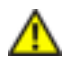

**CAUTION:** Before you begin any of the procedures in this section, follow the safety instructions in the *System Information Guide*.

- 1. Remove the <u>battery</u>.
- 2. On the inside of the battery bay, use your fingers to unhook the hinge covers from the back of the computer.

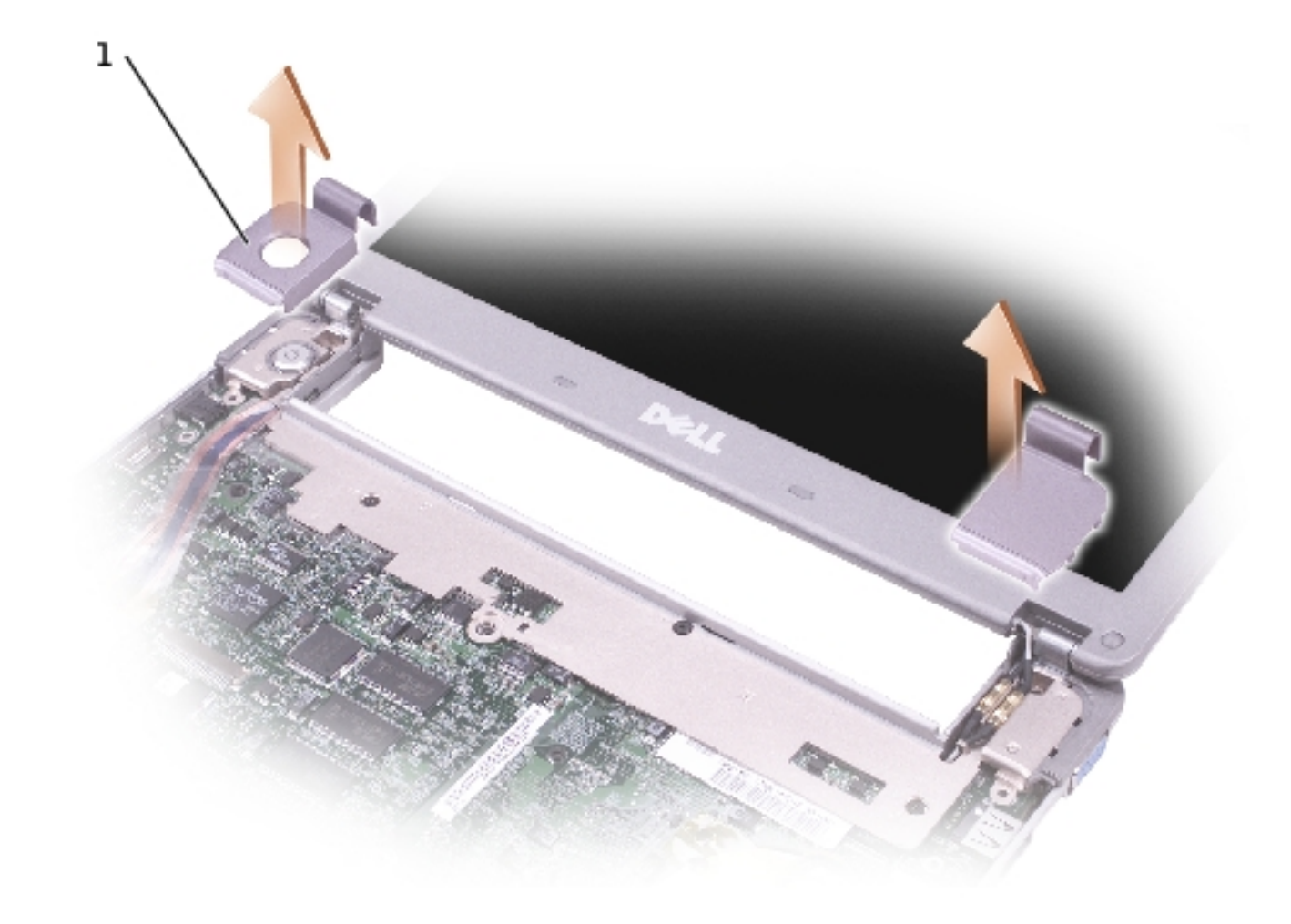

| 1 | hinge covers (2) | see Mini RSL |
|---|------------------|--------------|
|---|------------------|--------------|

- 3. Open the display 180 degrees.
- 4. Push up on the hinge covers to remove them from the computer.

#### **Replacing the Hinge Covers**

- 1. Open the computer all the way (180 degrees) so that it lies flat against your work surface.
- 2. Place the hinge covers over the display hinges:
  - a. The left hinge cover fits over the power button. Both hinge covers pass through the display hinges to the back of the computer.
  - b. Ensure that the two securing tabs on the outer edge of each hinge cover are engaged in their respective slots.

- 3. Press down on the top of each hinge cover to snap the hinge covers into place.
- 4. Close the display.
- 5. Press the back of each hinge cover into the back of the computer.

**NOTE:** The back of each hinge cover has a tab that snaps into a slot on the back of the computer.

## **Display Assembly**

#### **Removing the Display Assembly**

- **CAUTION:** Before you begin any of the procedures in this section, follow the safety instructions in the *System Information Guide*.
  - **NOTICE:** Disconnect the computer and any attached devices from electrical outlets.
  - **NOTICE:** To avoid ESD, ground yourself by using a wrist grounding strap or by touching an unpainted metal surface on the computer.

**NOTICE:** Read "<u>Before You Begin</u>" before performing the following procedure.

- 1. Remove the <u>battery</u>.
- 2. Remove the <u>keyboard</u>.
- 3. Turn the computer over, and remove the two M3 x 5-mm screws from the bottom of the computer.

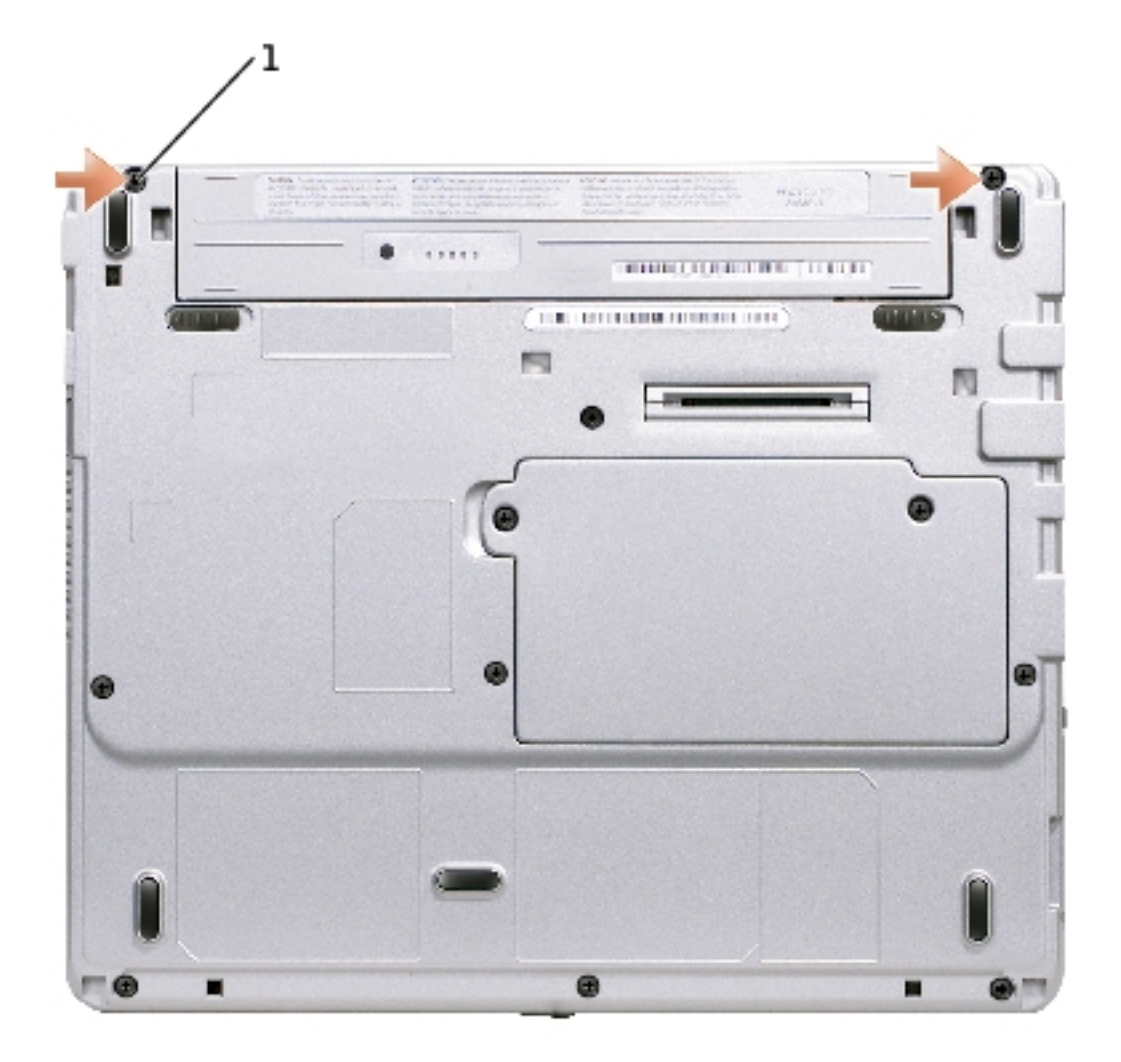

| 1 M3 x 5-mm screws (2) 7T775 |
|------------------------------|
|------------------------------|

4. Turn the computer over and open the display 180 degrees.

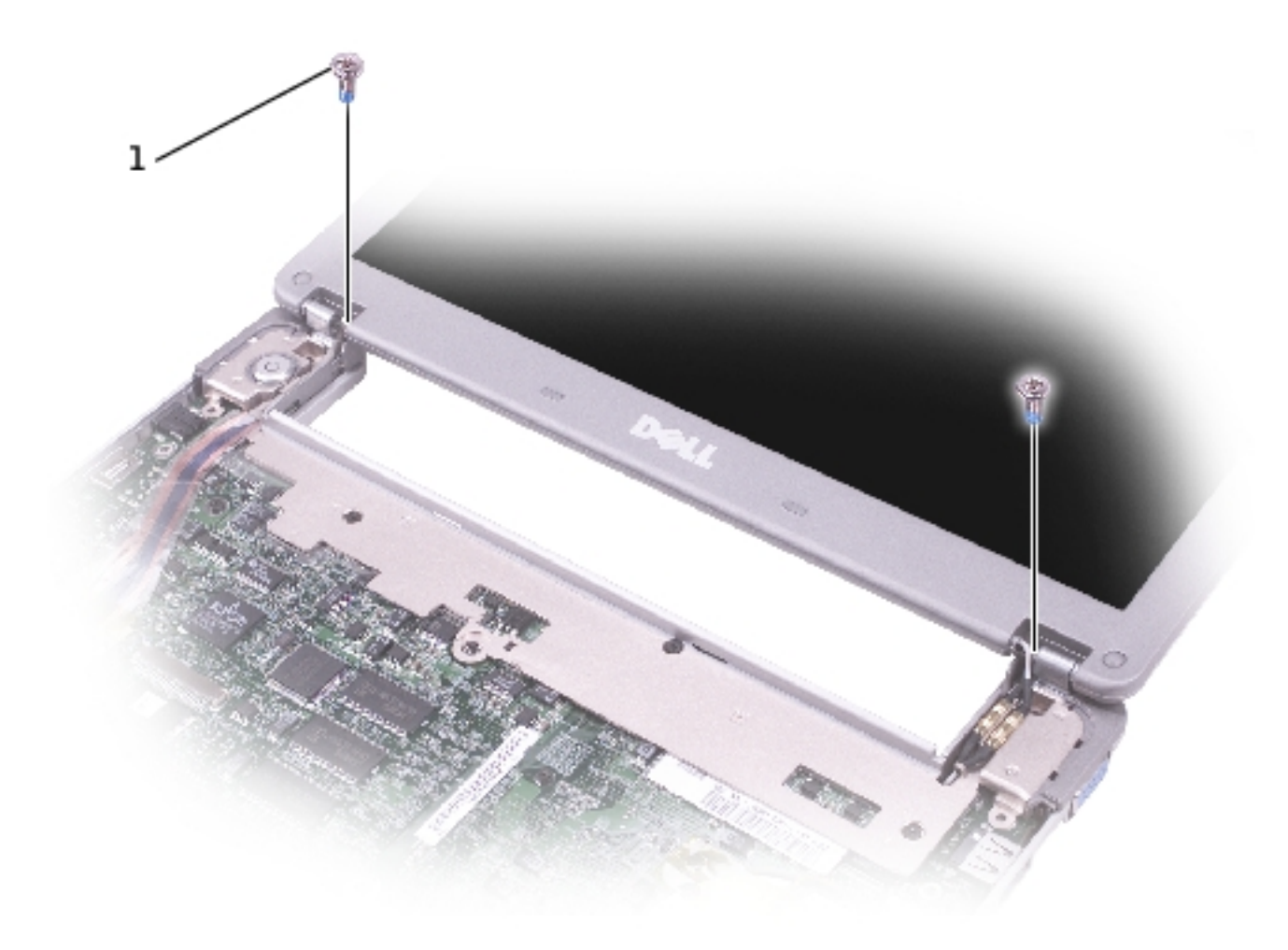

| 1 M2 x 6-mm screws (2) 8T707 |
|------------------------------|
|------------------------------|

- 5. Remove the two M2 x 6-mm screws near the display hinges on the top of the computer.
- 6. Disconnect both the antenna connectors.
- **NOTICE:** Do not pull on the signal cable. Pull the signal connector to disconnect the cables.
- 7. Disconnect the signal cable from the system board.
- 8. If a tape secures the signal connector, remove it and disconnect the signal cable from the system board.

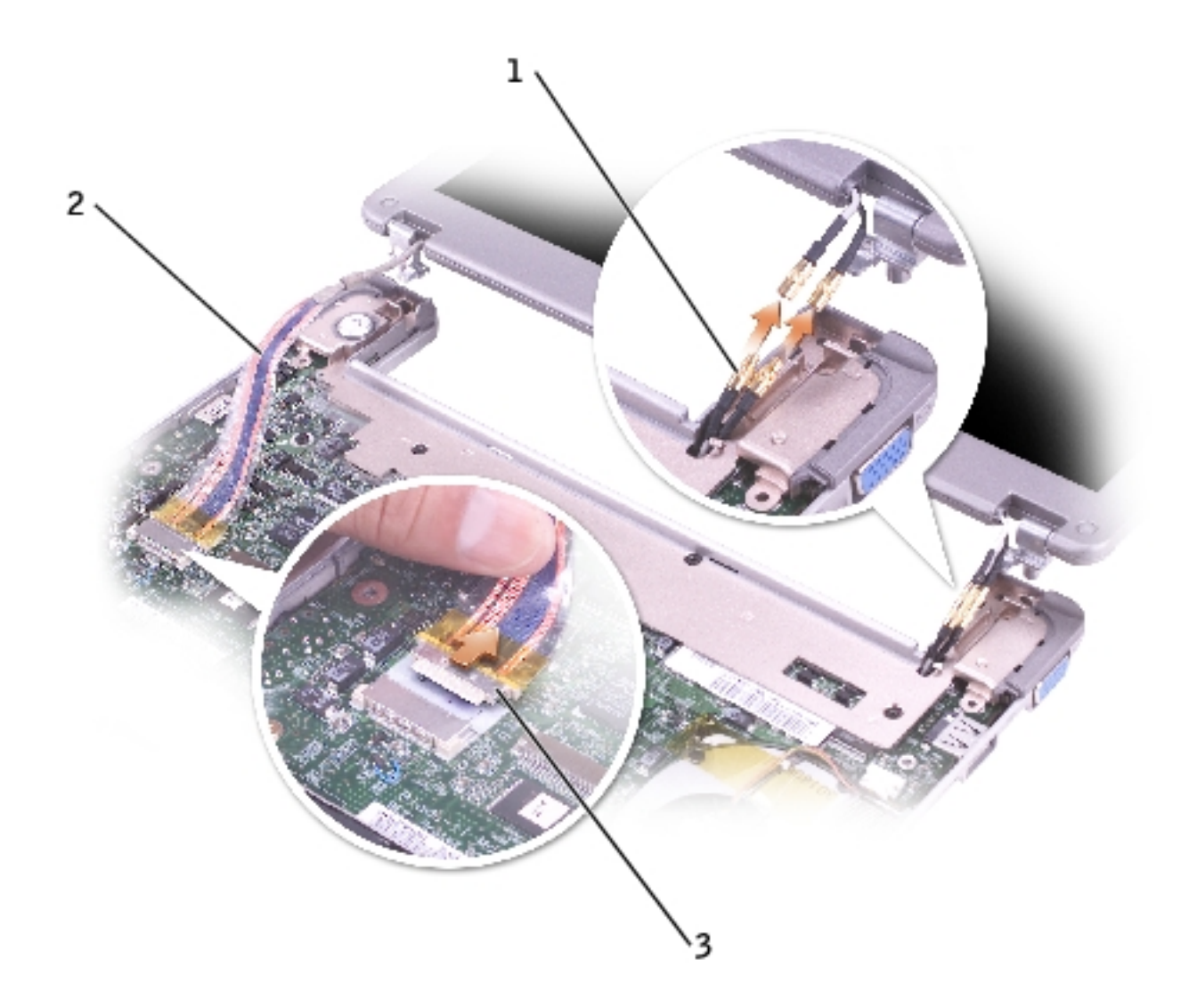

| 1 | antenna connector |
|---|-------------------|
| 2 | signal cable      |
| 3 | signal connector  |

9. Remove the display assembly out of the bottom case.

#### **Replacing the Display**

- 1. Replace the display assembly into the bottom case and open the display 180 degrees.
- 2. Replace the two M2 x 6-mm screws by the display hinges on the top of the computer.

- 3. Connect both the antenna connectors, matching the color codes.
- 4. Connect the signal cable to the system board.
- 5. If a tape secured the signal connector, replace it and connect the signal cable to the system board.
- 6. Close the display and turn the computer over.
- 7. Replace the two M3 x 5-mm screws from the bottom of the computer.
- 8. Replace the <u>keyboard</u>.
- 9. Replace the <u>battery</u>.

### Keyboard Tray Dell™ Latitude™ X300 Service Manual

- Removing the Keyboard Tray
- Replacing the Keyboard Tray

## **Removing the Keyboard Tray**

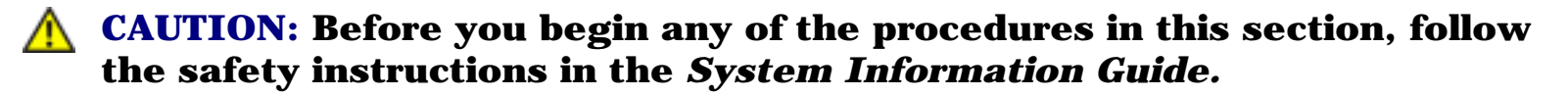

- **NOTICE:** Disconnect the computer and any attached devices from electrical outlets.
- **NOTICE:** To avoid ESD, ground yourself by using a wrist grounding strap or by touching an unpainted metal surface on the computer.

**NOTICE:** Read "<u>Before You Begin</u>" before performing the following procedure.

- 1. Remove the <u>battery</u>.
- 2. Remove the <u>keyboard</u>.
- 3. Remove the <u>palm rest</u>.
- 4. Remove the <u>hinge covers</u>.
- 5. Remove the display assembly.
- 6. Remove the five M2 x 4-mm screws that secure the keyboard tray to the system board.

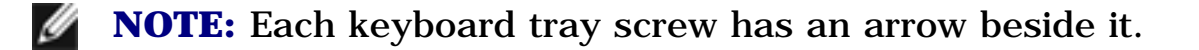

Keyboard Tray: Dell Latitude X300 Service Manual

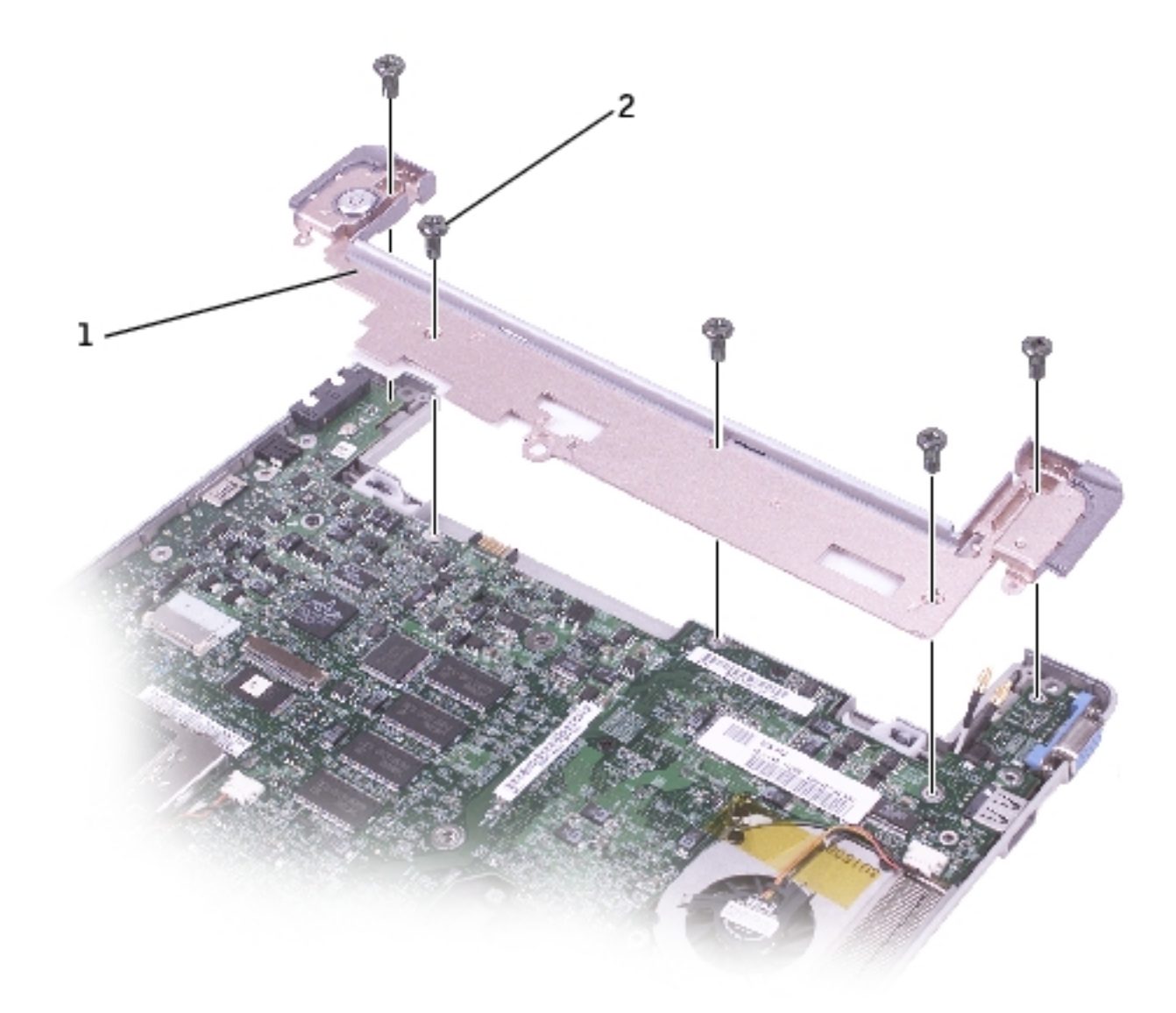

| 1 | keyboard tray        |       |
|---|----------------------|-------|
| 2 | M2 x 4-mm screws (5) | 98MKC |

7. Lift the keyboard tray up and slip out the antenna cables before lifting the tray out of the bottom case.

# **Replacing the Keyboard Tray**

- 1. Replace the keyboard tray.
- 2. Route the antenna cables through the oval opening on the keyboard tray.

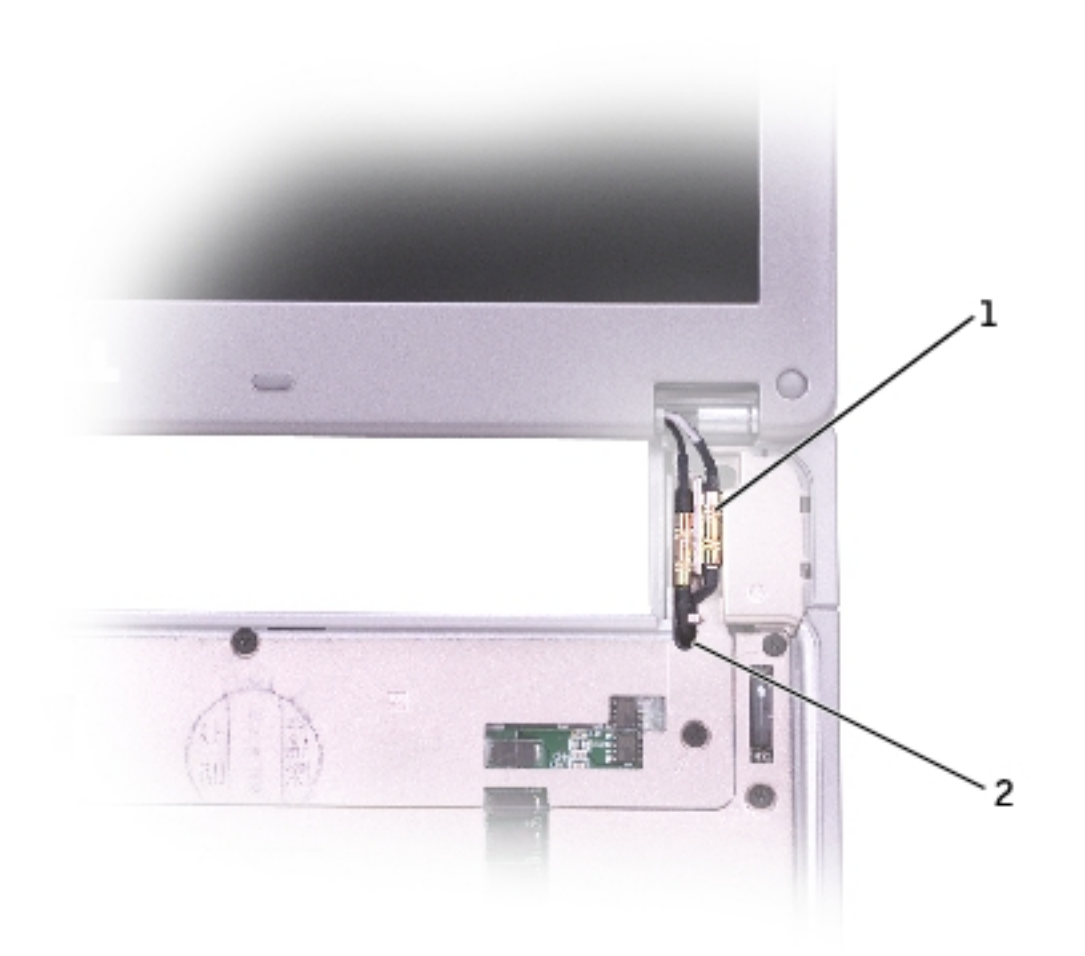

| 1 | antenna cable connectors      |
|---|-------------------------------|
| 2 | oval opening on keyboard tray |

3. Reinstall the five M2 x 4-mm screws that secure the keyboard tray to the system board.

### **Reserve Battery** Dell<sup>TM</sup> Latitude<sup>TM</sup> X300 Service Manual

- Removing the Reserve Battery
- Replacing the Reserve Battery

## **Removing the Reserve Battery**

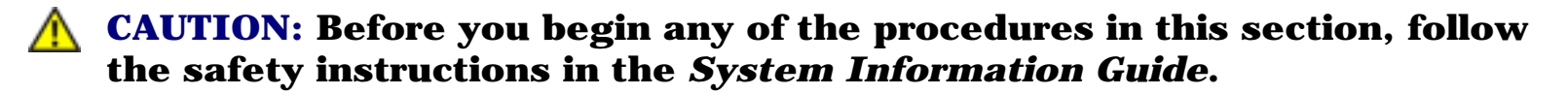

- **NOTICE:** Disconnect the computer and any attached devices from electrical outlets.
- **NOTICE:** To avoid ESD, ground yourself by using a wrist grounding strap or by touching an unpainted metal surface on the computer.

**NOTICE:** Read "<u>Before You Begin</u>" before performing the following procedure.

- 1. Remove the <u>battery</u>.
- 2. Remove the <u>keyboard</u>.
- 3. Remove the <u>palm rest</u>.

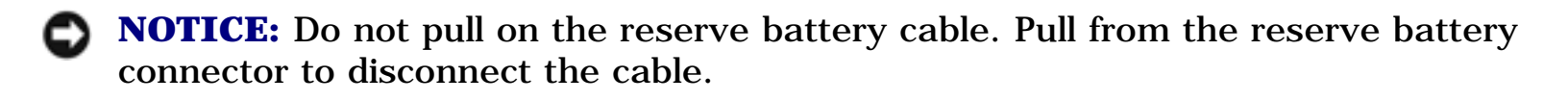

4. Disconnect the reserve battery cable from the system board connector.

Reserve Battery: Dell Latitude X300 Service Manual

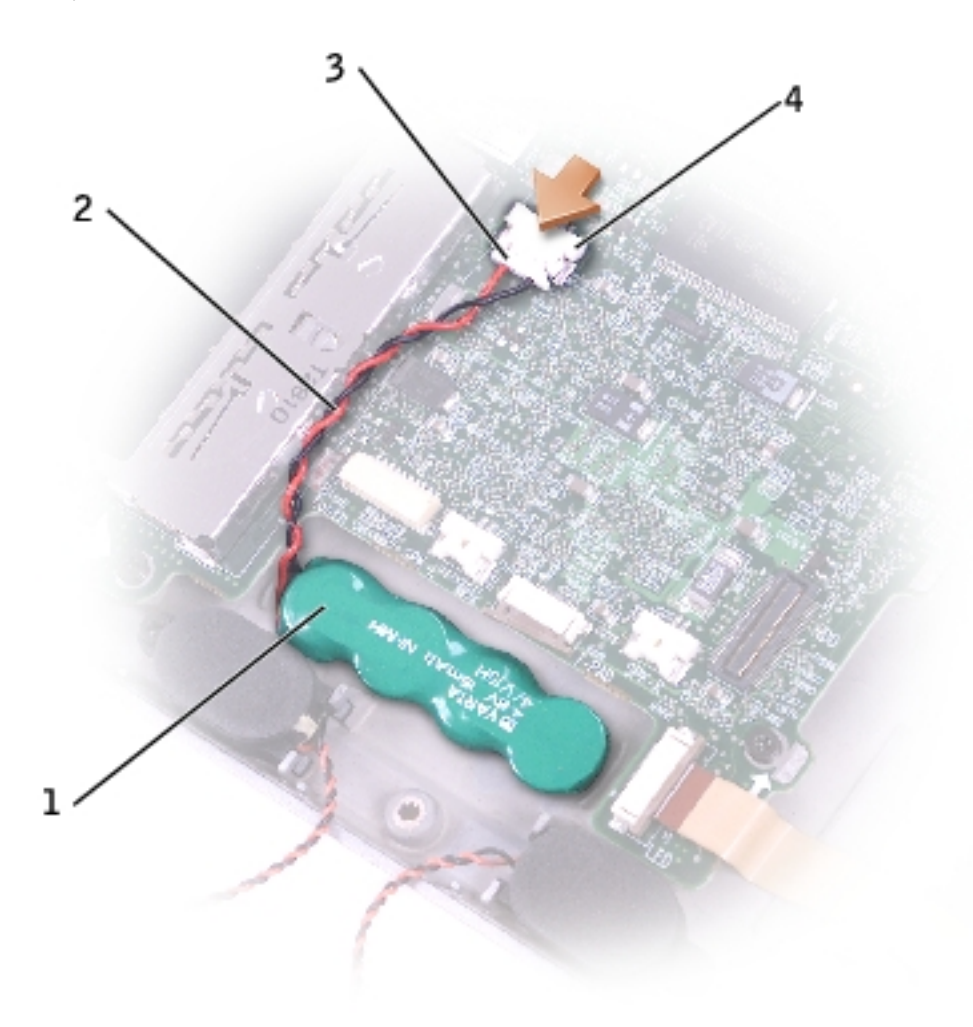

| 1 | reserve battery           | W2662 |
|---|---------------------------|-------|
| 2 | reserve battery cable     |       |
| 3 | reserve battery connector |       |
| 4 | system board connector    |       |

- 5. Disconnect the speaker cables.
- 6. Pry the reserve battery free from the bottom case. The reserve battery is attached to the bottom case with a piece of adhesive tape.
- 7. Remove any remnants of the adhesive tape from the bottom case.

# **Replacing the Reserve Battery**

- 1. Connect the reserve battery connector to the system board connector.
- 2. Press the reserve battery into place on the bottom case.
- 3. Ensure that the cable is routed correctly as shown to avoid damaging the cable.

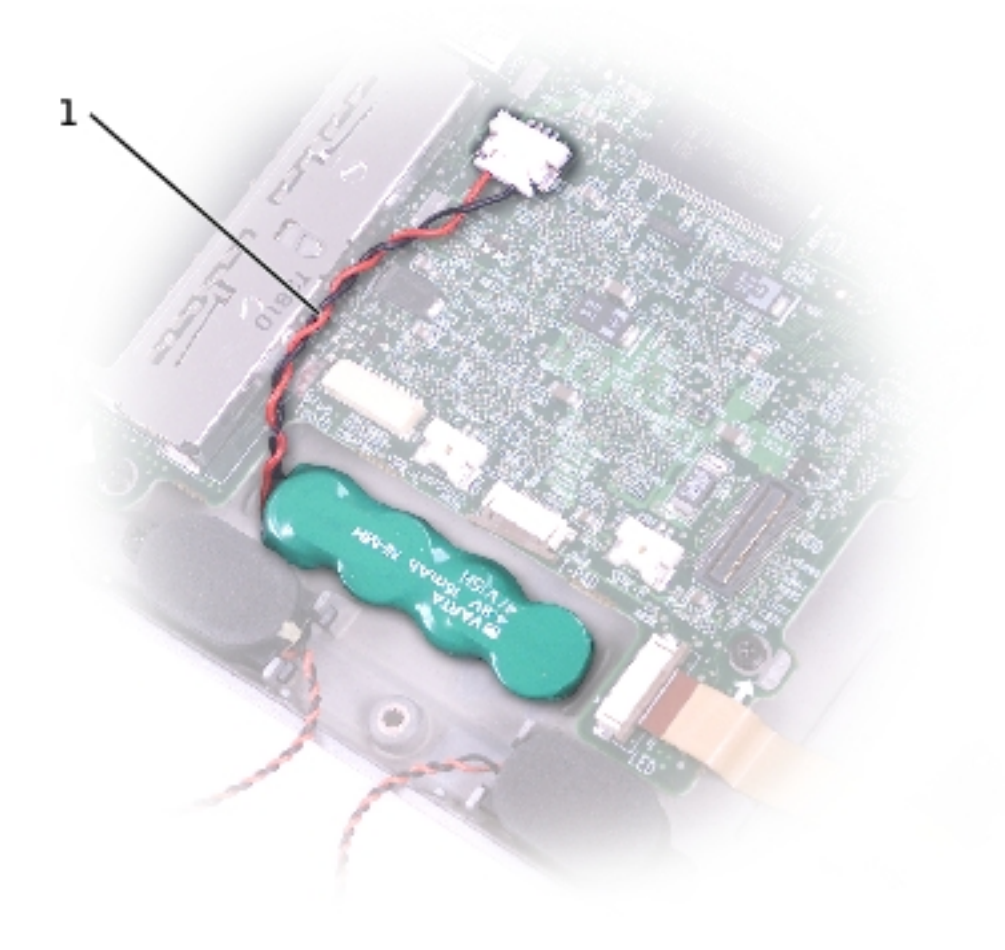

| I reserve battery cable |
|-------------------------|
|-------------------------|

4. Connect the speaker cables.

Reserve Battery: Dell Latitude X300 Service Manual

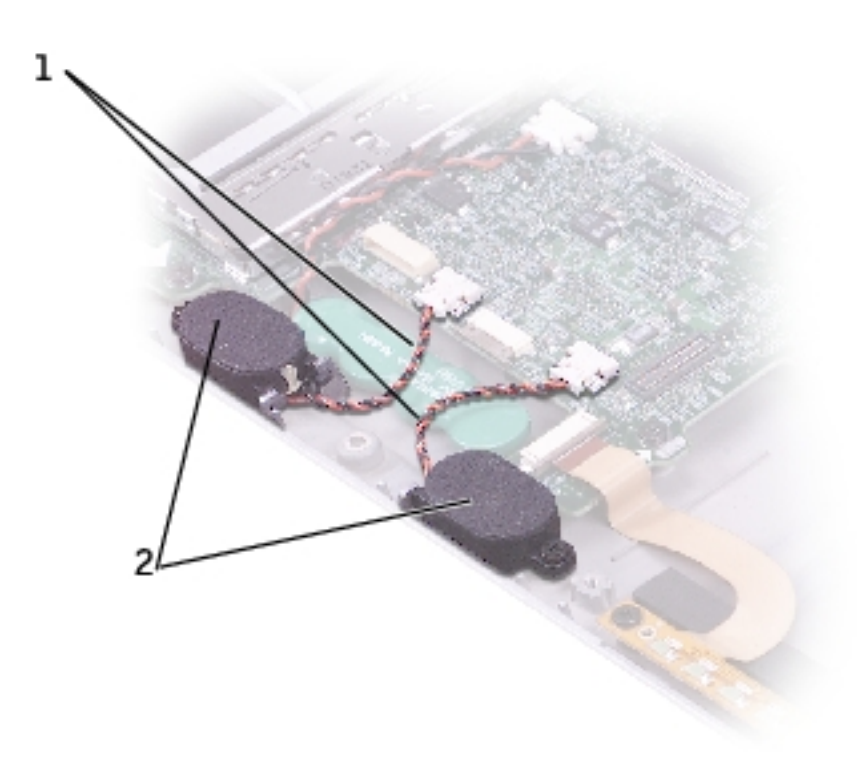

| 1 | speaker cables |                     |
|---|----------------|---------------------|
| 2 | speakers       | <u>see Mini RSL</u> |

5. Update the CMOS settings.

#### Speakers Dell™ Latitude™ X300 Service Manual

#### **Removing the Speakers**

- **CAUTION:** Before you begin any of the procedures in this section, follow the safety instructions in the *System Information Guide*.
  - **NOTICE:** Disconnect the computer and any attached devices from electrical outlets.
- **NOTICE:** To avoid ESD, ground yourself by using a wrist grounding strap or by touching an unpainted metal surface on the computer.
- **NOTICE:** Read "<u>Before You Begin</u>" before performing the following procedure.
  - 1. Remove the <u>battery</u>.
- 2. Remove the keyboard.
- 3. Remove the <u>palm rest</u>.
- 4. Remove the M2 x 4-mm screw that secures the speaker to the bottom case.
- **NOTE:** The left and right speakers are interchangeable.

Speakers: Dell Latitude X300 Service Manual

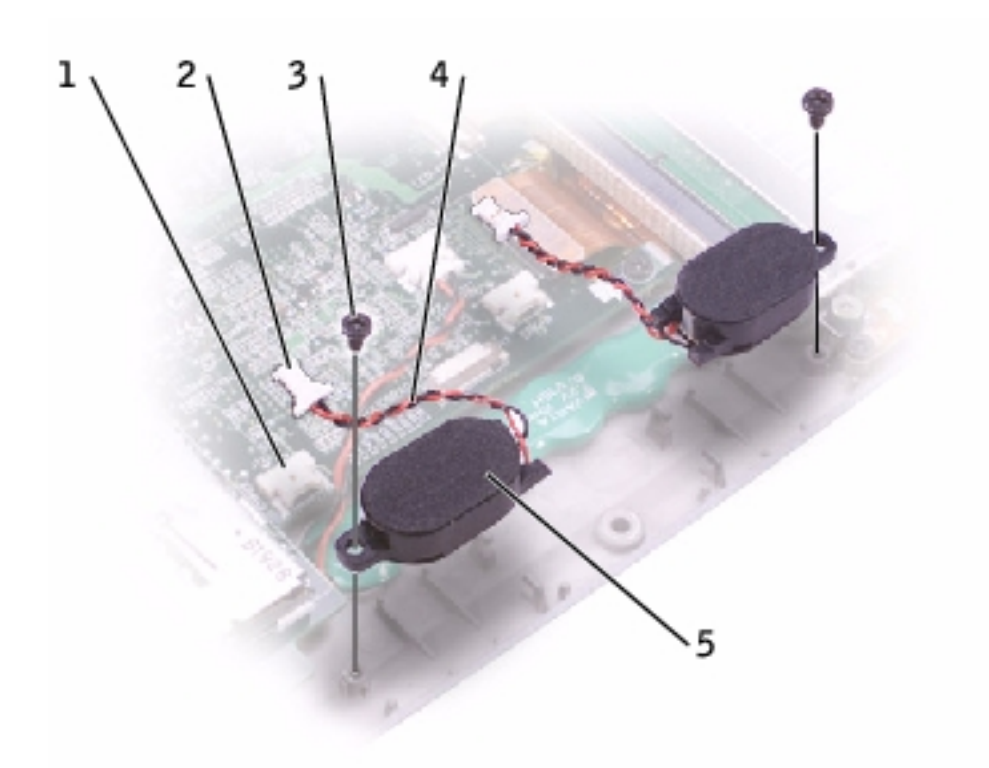

| 1 | system board connector<br>(1 per speaker) |              |
|---|-------------------------------------------|--------------|
| 2 | speaker connector<br>(1 per speaker)      |              |
| 3 | M2 x 4-mm screw<br>(1 per speaker)        | 98MKC        |
| 4 | speaker cable<br>(1 per speaker)          |              |
| 5 | speakers (2)                              | see Mini RSL |

**NOTICE:** Do not pull on the speaker cable. Pull from the speaker connector to disconnect the cable.

5. Disconnect the speaker cable from the system board connector.

**NOTICE:** Handle the speakers with care to avoid damaging them.

6. Remove the speaker by pulling it straight up and out of the bottom case.

### Bluetooth<sup>TM</sup> Module Dell<sup>TM</sup> Latitude<sup>TM</sup> X300 Service Manual

#### **Replacing the Bluetooth Module**

**CAUTION:** Before you begin any of the procedures in this section, follow the safety instructions in the *System Information Guide*.

- 1. Remove the M2 x 5-mm screw.
- 2. Disconnect the cable from the system board.
- 3. Lift the assembly out.

Bluetooth<sup>TM</sup> Module: Dell Latitude X300 Service Manual

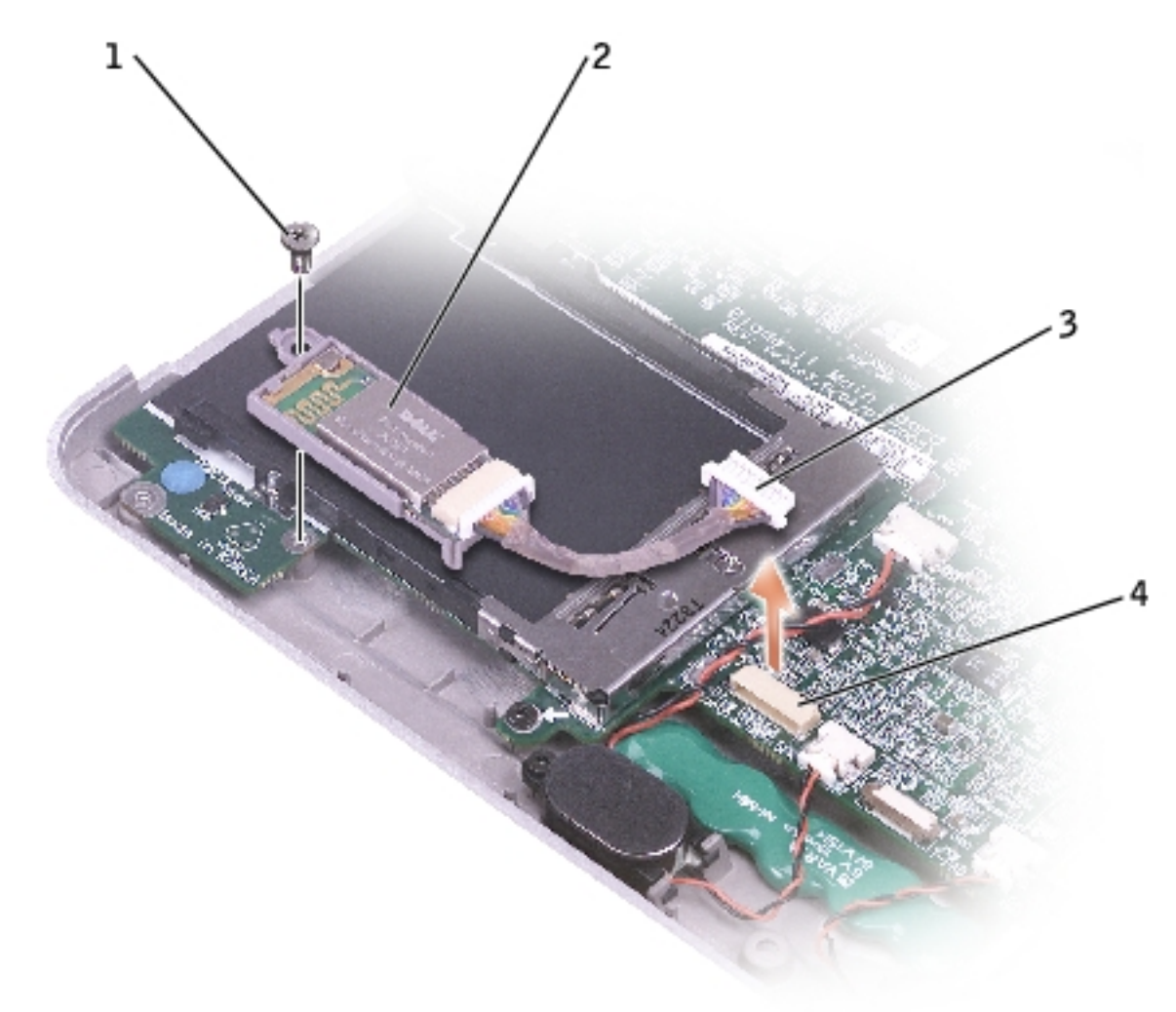

| 1 | M2 x 5-mm screw           |       |
|---|---------------------------|-------|
| 2 | Bluetooth module          | 2U381 |
| 3 | Bluetooth module cable    |       |
| 4 | connector on system board |       |

#### 4. To replace the Bluetooth module:

- a. Replace the assembly.
- b. Connect the cable to the system board.
- c. Replace the screw.

Bluetooth<sup>™</sup> Module: Dell Latitude X300 Service Manual

## Cooling Fan Dell™ Latitude™ X300 Service Manual

#### **Removing the Cooling Fan**

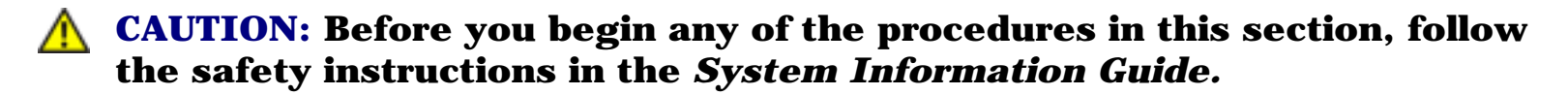

**NOTICE:** Disconnect the computer and any attached devices from electrical outlets.

**NOTICE:** To avoid ESD, ground yourself by using a wrist grounding strap or by touching an unpainted metal surface on the computer.

**NOTICE:** Read "<u>Before You Begin</u>" before performing the following procedure.

- 1. Remove the <u>battery</u>.
- 2. Remove the keyboard.
- 3. Remove the <u>palm rest</u>.
- 4. Remove the four M2 x 3-mm screws that secure the cooling fan to the system board.

Cooling Fan: Dell Latitude X300 Service Manual

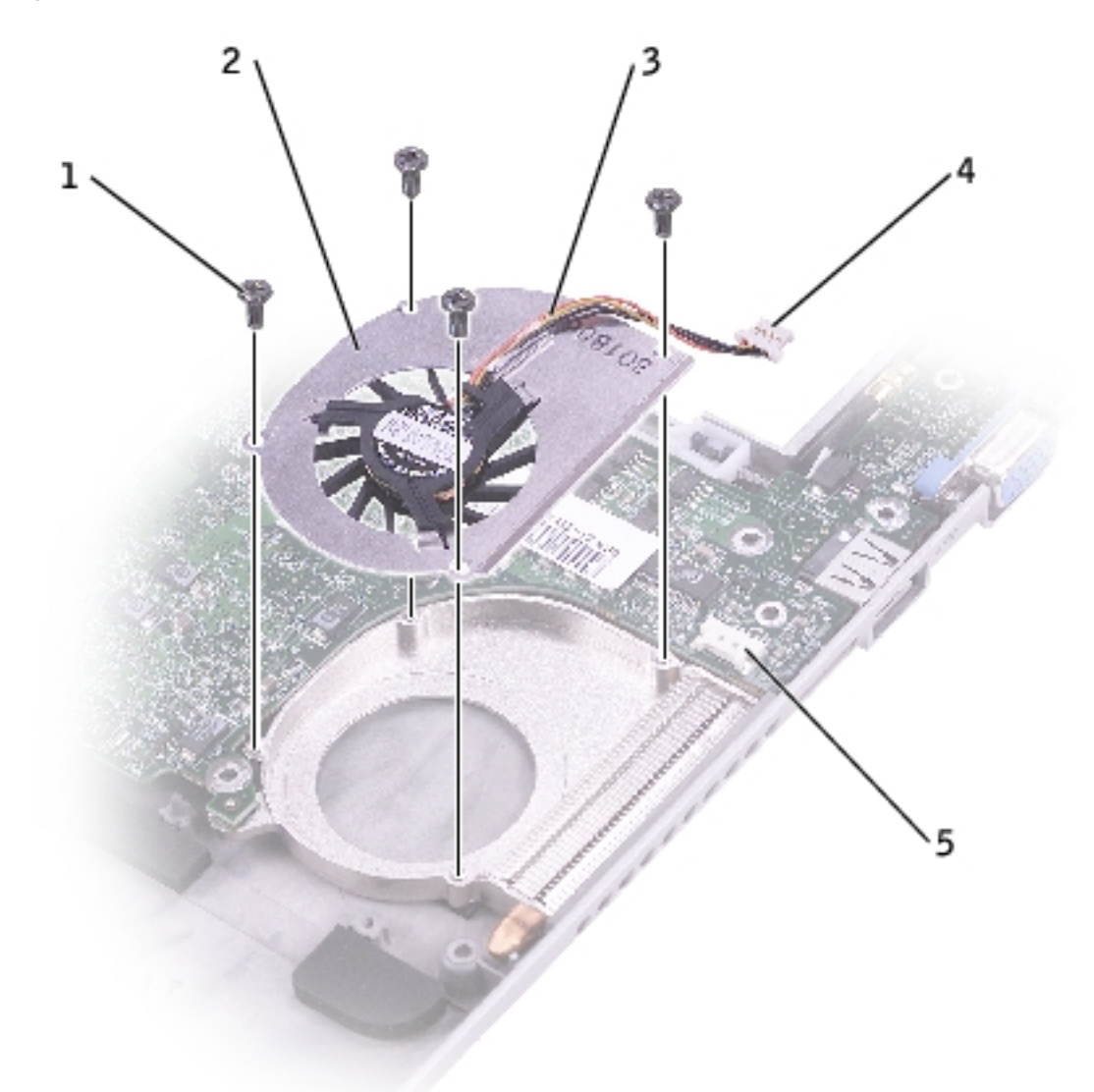

| 1 | M2 x 3-mm screws (4)   | 2013T |
|---|------------------------|-------|
| 2 | cooling fan            | D2589 |
| 3 | cooling fan cable      |       |
| 4 | cooling fan connector  |       |
| 5 | system board connector |       |

- 5. Remove the tape that secures the cooling fan cable to the fan.
- **NOTICE:** Do not pull on the cooling fan cable. Pull from the cooling fan connector to disconnect the cable.

- 6. Disconnect the cooling fan cable from the system board connector.
- 7. Lift the cooling fan up and out of the bottom case.

### Battery Latches Dell™ Latitude™ X300 Service Manual

- Removing the Battery Latches
- Replacing the Battery Latches

## **Removing the Battery Latches**

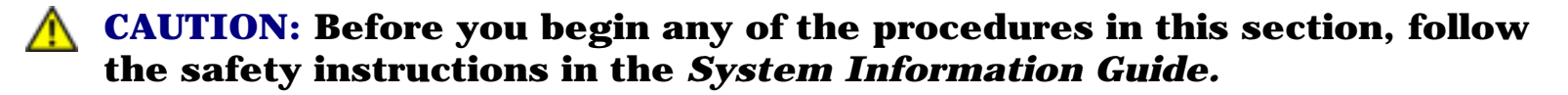

- **NOTICE:** Disconnect the computer and any attached devices from electrical outlets.
- **NOTICE:** To avoid ESD, ground yourself by using a wrist grounding strap or by touching an unpainted metal surface on the computer.

**NOTICE:** Read "<u>Before You Begin</u>" before performing the following procedure.

- 1. Remove the <u>battery</u>.
- 2. Remove the <u>keyboard</u>.
- 3. Remove the <u>palm rest</u>.
- 4. Remove the <u>hinge covers</u>.
- 5. Remove the <u>display assembly</u>.
- 6. Remove the keyboard tray.
- 7. Remove the <u>hard drive</u>.
- 8. Remove the <u>memory module</u>.
- 9. Remove the Mini PCI card, if present.

- 10. Remove the <u>modem card</u>, if present.
- 11. Remove the system board.
- 12. On the inside of the bottom case, use your fingers to unhook the latch from the bottom case and the snap tabs, catching the latch button on the outside of the bottom case.

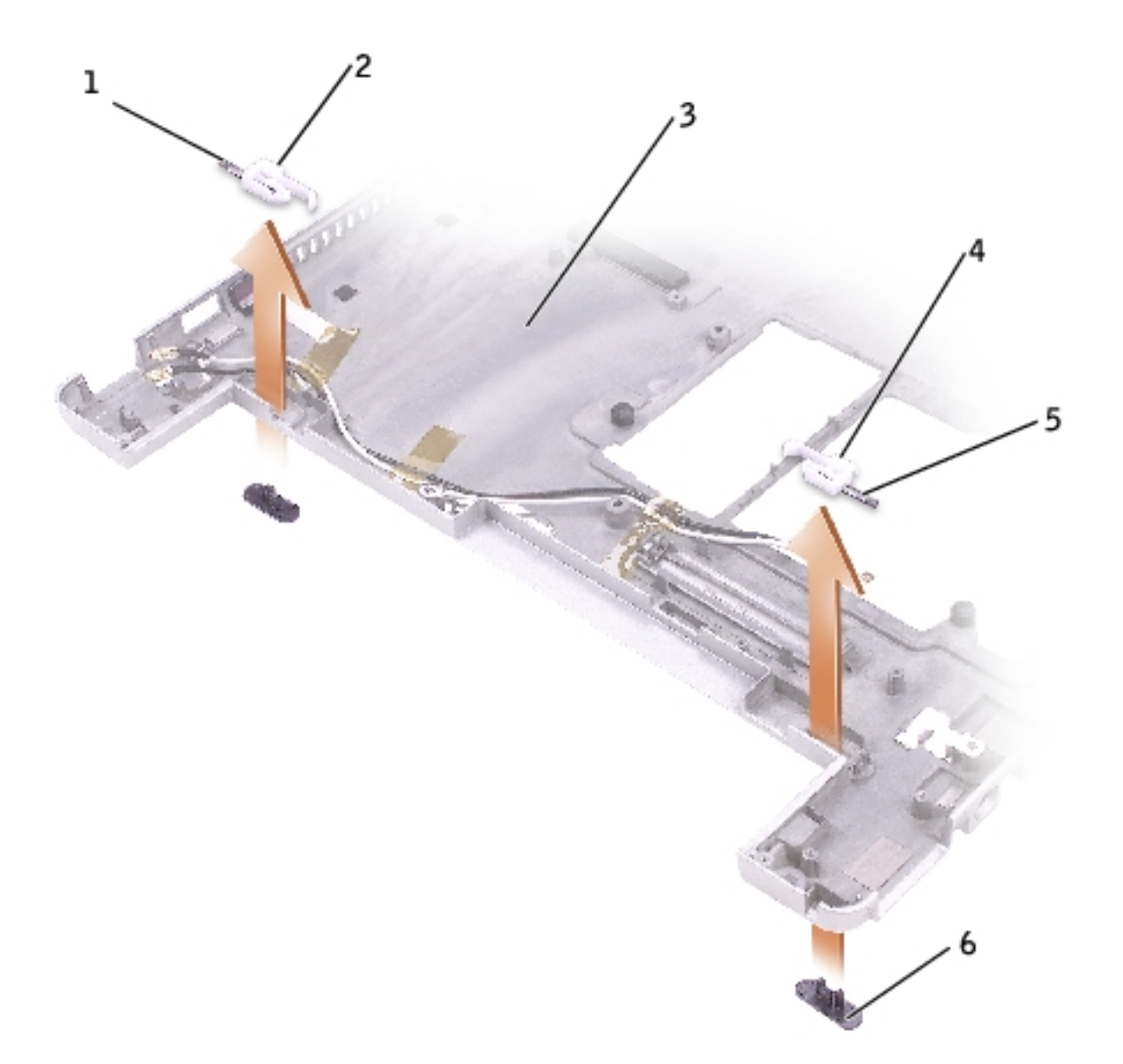

| 1 | spring             |       |
|---|--------------------|-------|
| 2 | battery lock latch | G0767 |
| 3 | bottom case        |       |
| 4 | battery lock latch | G0767 |

file:///FI/Service%20Manuals/Dell/Latitude/x300/batlatch.htm (2 of 3) [2/28/2004 8:26:38 AM]

| 5 | spring                       |  |
|---|------------------------------|--|
| 6 | battery-latch release button |  |

## **Replacing the Battery Latches**

- 1. Snap in the new latch button from behind the bottom case, making certain that the snap tabs are fully engaged in the latch.
- **NOTE:** The battery latch release has springs and should be installed on the bottom case.
  - 2. Ensure that the newly installed latch moves smoothly and freely when pushed and released.

#### System Board Dell™ Latitude™ X300 Service Manual

- Removing the System Board
- Replacing the System Board

## **Removing the System Board**

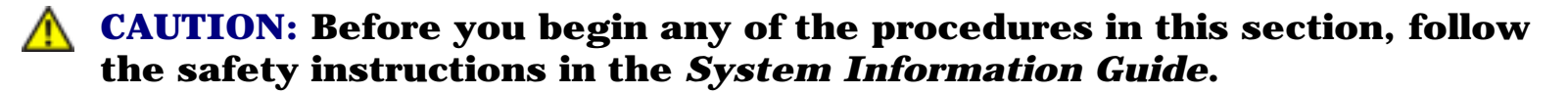

- **NOTICE:** Disconnect the computer and any attached devices from electrical outlets.
- **NOTICE:** To avoid ESD, ground yourself by using a wrist grounding strap or by touching an unpainted metal surface on the computer.

**NOTICE:** Read "<u>Before You Begin</u>" before performing the following procedure.

- 1. Remove the <u>battery</u>.
- 2. Remove the <u>keyboard</u>.
- 3. Remove the <u>palm rest</u>.
- 4. Remove the <u>hinge covers</u>.
- 5. Remove the <u>display assembly</u>.
- 6. Remove the keyboard tray.
- 7. Remove the <u>hard drive</u>.
- 8. Remove the <u>memory module</u>.
- 9. Remove the Mini PCI card, if present.
- 10. Remove the <u>modem card</u>, if present.
- 11. Remove the three M2 x 4-mm screws that secure the system board to the bottom case.
- **NOTE:** Each system board screw has an arrow beside it.

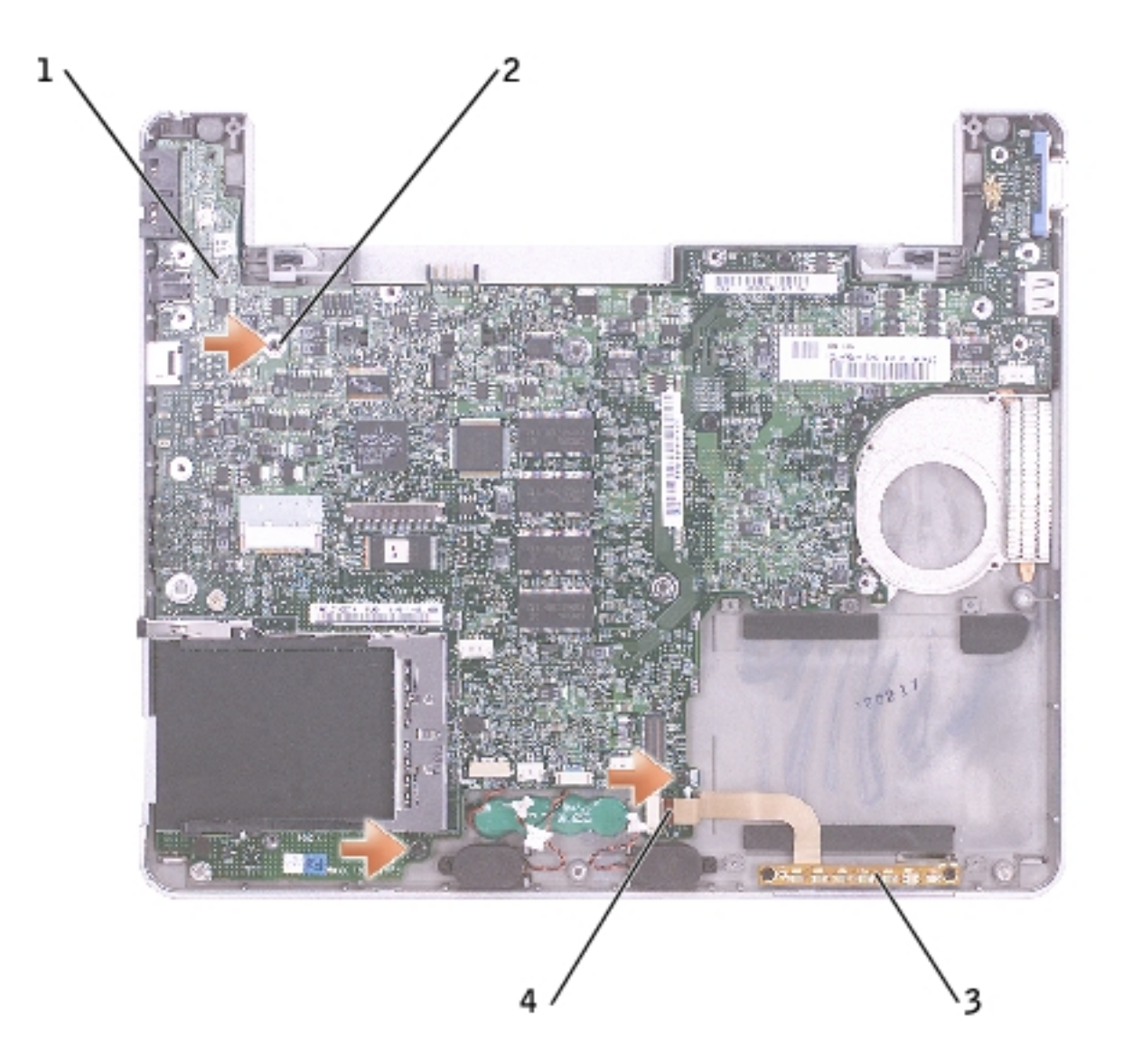

| 1 | system board             | <u>see Mini RSL</u> |
|---|--------------------------|---------------------|
| 2 | M2 x 4-mm screws (3)     | 98MKC               |
| 3 | status light (LED) cable |                     |
|   |                          |                     |

#### 4 ZIF connector

- 12. Disconnect the left and right speakers from their system board connectors.
- 13. Disconnect the reserve battery connector from the system board connector.
- 14. Disconnect the <u>Bluetooth cable</u> from the system board, if a Bluetooth<sup>™</sup> device is present.
- 15. Lift the ZIF connector, and remove the status light (LED) cable from its ZIF connector on the system board.
- 16. Lift the system board up, from the right side, and out of the bottom case.

# **Replacing the System Board**

1. Place the system board in the bottom case.

**NOTE:** Route cables so that they will not be crimped or pinched when the complete assembly is put back together.

System Board: Dell Latitude X300 Service Manual

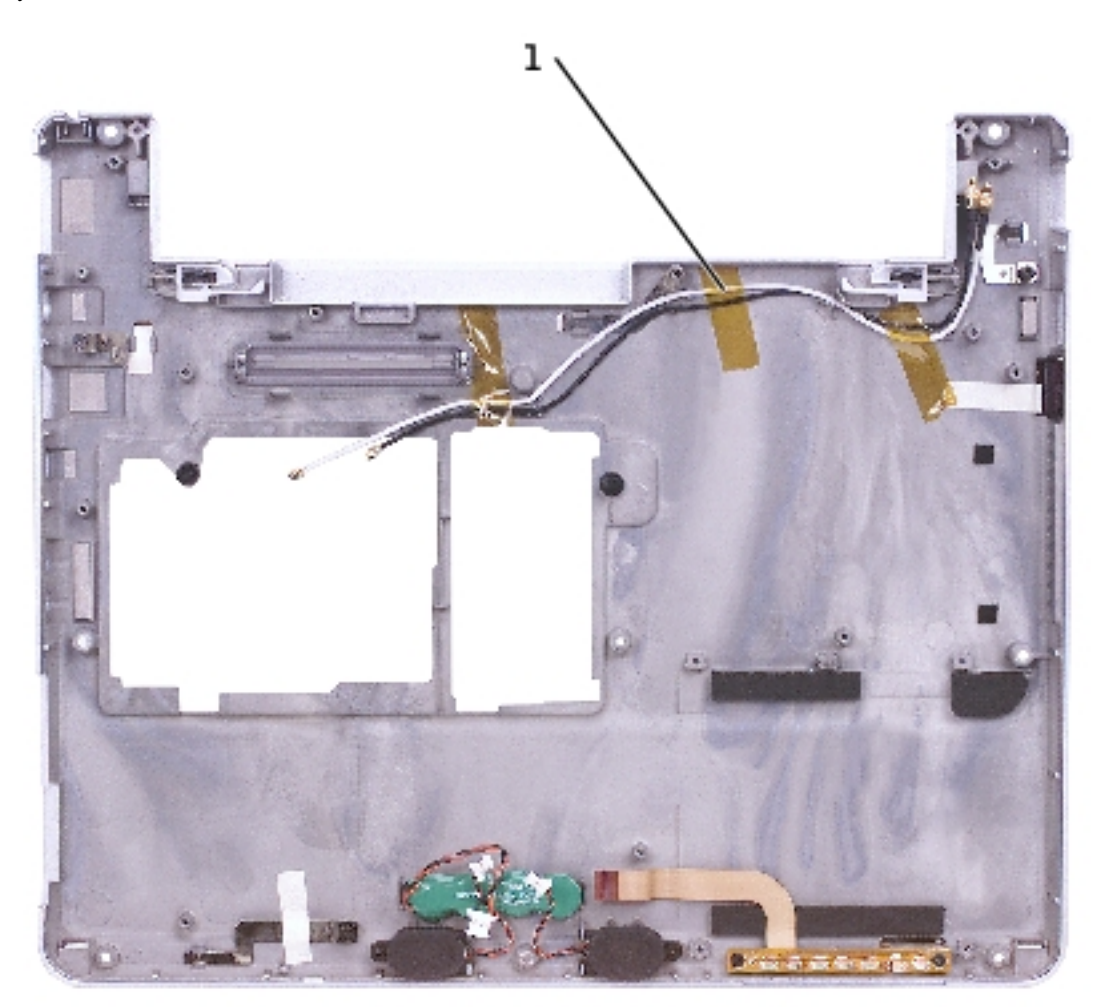

| 1 wireless antenna |
|--------------------|
|--------------------|

- 2. Reconnect all the cables to the system board ZIF connectors.
- 3. Reinstall the three M2 x 4-mm screws that secure the system board to the bottom case.

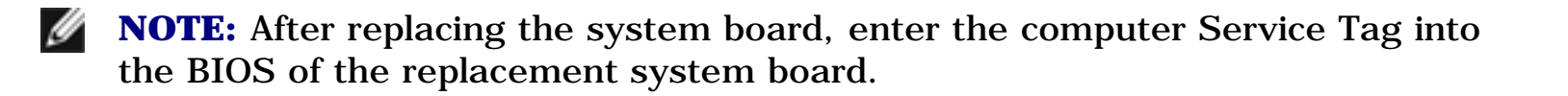

# **Flashing the BIOS** Dell<sup>TM</sup> Latitude<sup>TM</sup> X300 Service Manual

To update the basic input/output system (BIOS):

- 1. Go to **support.dell.com**. If this is your first time to use the website, complete the one-time registration.
- 2. Enter the Service Tag for your computer or select the appropriate Dell<sup>™</sup> computer.

Click Go.

- 3. Click **Downloads**.
- 4. Select the appropriate operating system and language for your computer.
- 5. Select the **FlashBIOS Updates** download category.

Click Go.

6. Click the BIOS link and follow the instructions to download the BIOS to your computer.

# **Pin Assignments for I/O Connectors** Dell<sup>TM</sup> Latitude<sup>TM</sup> X300 Service Manual

- Pin Assignments for the Computer
- Pin Assignments for the Media Base

# **Pin Assignments for the Computer**

### **USB Connector 2.0**

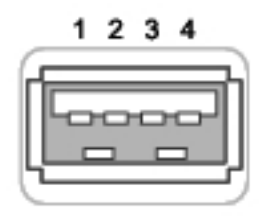

| Pin | Signal |
|-----|--------|
| 1   | VCC    |
| 2   | Data-  |
| 3   | Data+  |
| 4   | GND    |

### **Video Connector**

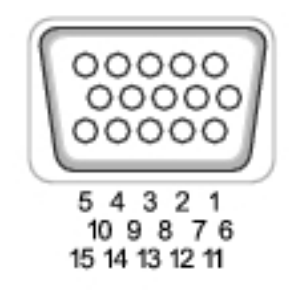

| Pin | Signal | Pin | Signal   |
|-----|--------|-----|----------|
|     |        |     |          |
| 1   | RED    | 9   | CRT_VCC  |
| 2   | GREEN  | 10  | GND      |
| 3   | BLUE   | 11  | NC       |
| 4   | NC     | 12  | DAT_DDC2 |
| 5   | GND    | 13  | HSYNC    |
| 6   | GND    | 14  | VSYNC    |
| 7   | GND    | 15  | CLK_DDC2 |
| 8   | GND    |     |          |

### **IEEE 1394 Connector**

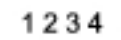

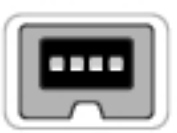

| 1 | TPB- |
|---|------|
| 2 | TPB+ |
| 3 | TPA- |
| 4 | TPA+ |

Pin Assignments for I/O Connectors: Dell Latitude X300 Service Manual

# **Dell D/Bay Connector**

| _   | 56 | 57 | 8 | 9     |   |
|-----|----|----|---|-------|---|
| Ē   | _  | _  | _ |       | ì |
| ILC | 25 |    |   | 20    |   |
| E   |    |    | _ | ,<br> |   |
| llh |    |    |   | ٦     |   |
|     |    |    |   |       | J |
|     |    |    |   |       | 1 |

| Pin | Signal  | Pin | Signal   |
|-----|---------|-----|----------|
| 1   | USB_VCC | 6   | SMB_DAT  |
| 2   | USB_D-  | 7   | MODPRES# |
| 3   | USB_D+  | 8   | SMB_CLK  |
| 4   | USB_GND | 9   | GND      |
| 5   | PWR_SRC |     |          |

# **Pin Assignments for the Media Base**

# **Docking Connector**

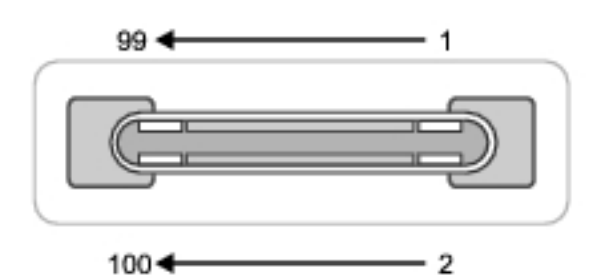

| Pin | Signal | Pin | Signal |
|-----|--------|-----|--------|
|     |        |     |        |

| 1  | DCK3_DOCK_IN2* | 2  | USB3_P2+      |
|----|----------------|----|---------------|
| 3  | SYS_DCIN*      | 4  | USB3_P2-      |
| 5  | VDC            | 6  | GND           |
| 7  | VDC            | 8  | VGA3_RED      |
| 9  | VDC            | 10 | VGA3_GREEN    |
| 11 | KBC3_ADID_CLK  | 12 | VGA3_BLUE     |
| 13 | GND            | 14 | VGA5_DDCD     |
| 15 | PIO3_SLCT      | 16 | VGA5_DDCC     |
| 17 | PIO3_AUTOFD*   | 18 | VGA5_HSYNC    |
| 19 | PIO3_ERROR*    | 20 | VGA5_VSYNC    |
| 21 | PIO3_INIT*     | 22 | GND           |
| 23 | PIO3_SLCTIN*   | 24 | KBC3_EJECT*   |
| 25 | GND            | 26 | DCK3_RST*     |
| 27 | PIO3_PD0       | 28 | BATTB_PRES*   |
| 29 | PIO3_PD1       | 30 | BAT3_VOLTB    |
| 31 | PIO3_PD2       | 32 | KBC3_CHGENB   |
| 33 | PIO3_PD3       | 34 | KBC3_DCHGENB  |
| 35 | PIO3_PD4       | 36 | DCHGOUTB      |
| 37 | PIO3_PD5       | 38 | DBAT3_SMDATA  |
| 39 | PIO3_PD6       | 40 | DBAT3_SMCLK   |
| 41 | PIO3_PD7       | 42 | KBC3_DCKPWRON |
| 43 | PIO3_STROBE*   | 44 | GND           |
| 45 | PIO3_ACT*      | 46 | PS25_KCLK     |
| 47 | PIO3_BUSY      | 48 | PS25_KDATA    |
| 49 | PIO3_PE        | 50 | PS25_MCLK     |
| 51 | GND            | 52 | PS25_MDATA    |
| 53 | SIO3_DTR1*     | 54 | P2.5V_LAN     |

l

Pin Assignments for I/O Connectors: Dell Latitude X300 Service Manual

| 55 | SIO3_TXD1*     | 56  | KBC3_            |
|----|----------------|-----|------------------|
| 57 | SIO3_RTS1*     | 58  | GND              |
| 59 | SIO3_CTS1*     | 60  | AUD3_SPDIF       |
| 61 | SIO3_R11*      | 62  | DCK3_PWRSW*      |
| 63 | SIO3_DSR1*     | 64  | D_HP_IN          |
| 65 | SIO3_DSR1*     | 66  | CHP3_USBIDE_RST* |
| 67 | SIO3_DCD1*     | 68  | DCK_VOLUP*       |
| 69 | DCK_NICOMVDC   | 70  | KBC3_            |
| 71 | GND            | 72  | GND*             |
| 73 | LAN3_DCK_TRD2N | 74  | LAN3_DCK_TRD3N   |
| 75 | LAN3_DCK_TRD2P | 76  | LAN3_DCK_TRD3P   |
| 77 | LAN3_DCK_TRDON | 78  | LAN3_DCK_TRD1N   |
| 79 | LAN3_DCK_TRD0P | 80  | LAN3_DCK_TRD1P   |
| 81 | GND            | 82  | GND              |
| 83 | PWRON_CHG      | 84  | DCK3_LANACT*     |
| 85 | DCK_VOLDN*     | 86  | 100M_LED*        |
| 87 | GND            | 88  | 10M_LED*         |
| 89 | USB3_P6-       | 90  | USB3_P4+         |
| 91 | USB3_P6+       | 92  | USB3_P4-         |
| 93 | GND            | 94  | MOD_PRES*        |
| 95 | 1394_TPB-      | 96  | 1394_TPA-        |
| 97 | 1394_TPB+      | 98  | 1394_TPA+        |
| 99 | DCK_DETECT*    | 100 | DCK3_DOCK_IN1*   |

### **PS/2 Connector**

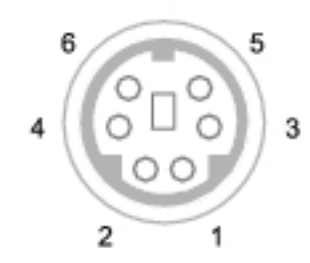

| Pin | Signal  |
|-----|---------|
|     |         |
| 1   | DAT_KBD |
| 2   | DAT_SM1 |
| 3   | GND     |
| 4   | PS2VCC  |
| 5   | CLK_KBD |
| 6   | CLK_SM1 |

# **Parallel Connector**

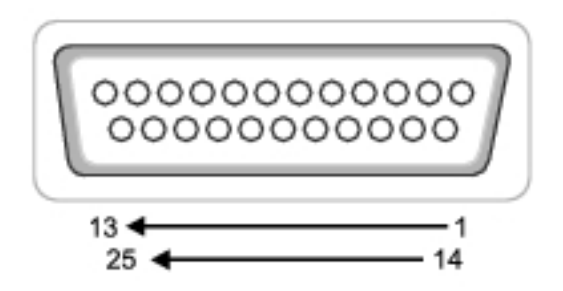

| Pin | Signal     | Pin | Signal      |
|-----|------------|-----|-------------|
|     |            |     |             |
| 1   | STRB*/5V   | 10  | ACK*/DRV*   |
| 2   | PD0/INDEX* | 11  | BUSY/MTR*   |
| 3   | PD1/TRK0*  | 12  | PE/WDATA*   |
| 4   | PD2/WP*    | 13  | SLCT/WGATE* |
| 5   | PD3/RDATA* | 14  | AUTOFD*     |
|     | ,          | -   | ,<br>       |

file:///F|/Service%20Manuals/Dell/Latitude/x300/pinouts.htm (6 of 9) [2/28/2004 8:26:40 AM]

Pin Assignments for I/O Connectors: Dell Latitude X300 Service Manual

| 6 | PD4/DSKCHG* | 15    | ERROR*/HDSEL*  |
|---|-------------|-------|----------------|
| 7 | PD5F        | 16    | INIT*/DIR*     |
| 8 | PD6F        | 17    | SLCT_IN/*STEP* |
| 9 | PD7F        | 18-25 | GND            |

### **Video Connector**

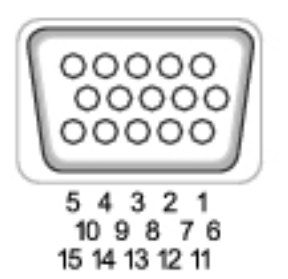

| Pin | Signal | Pin | Signal   |
|-----|--------|-----|----------|
|     |        |     |          |
| 1   | RED    | 9   | CRT_VCC  |
| 2   | GREEN  | 10  | GND      |
| 3   | BLUE   | 11  | NC       |
| 4   | NC     | 12  | DAT_DDC2 |
| 5   | GND    | 13  | HSYNC    |
| 6   | GND    | 14  | VSYNC    |
| 7   | GND    | 15  | CLK_DDC2 |
| 8   | GND    |     |          |

## **Serial Connector**

file:///FI/Service%20Manuals/Dell/Latitude/x300/pinouts.htm (7 of 9) [2/28/2004 8:26:40 AM]

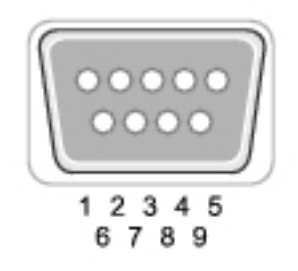

| Pin | Signal | Pin | Signal |
|-----|--------|-----|--------|
|     |        |     |        |
| 1   | DCD*   | 6   | DSR*   |
| 2   | RXDA   | 7   | RTS*   |
| 3   | TXDA   | 8   | CTS*   |
| 4   | DTR*   | 9   | RI*    |
| 5   | GND    |     |        |

### **IEEE 1394 Connector**

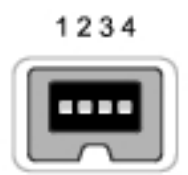

| 1 | TPB- |
|---|------|
| 2 | TPB+ |
| 3 | TPA- |
| 4 | TPA+ |

### **USB Connector 2.0 (2)**

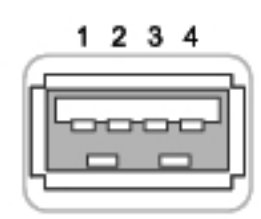

| Pin | Signal |
|-----|--------|
| 1   | VCC    |
| 2   | Data-  |
| 3   | Data+  |
| 4   | GND    |

# Mini Recommended Spares List Dell™ Latitude™ X300 Service Manual

**NOTE:** The part numbers listed below are subject to change.

| <b>Bottom Plastics Assembly</b> |                                               |
|---------------------------------|-----------------------------------------------|
| G0767                           | battery latch kit                             |
| H0163                           | bottom LCD-cover assembly                     |
| H0164                           | memory door                                   |
| T2913                           | bottom plastics assembly<br>(TAA-compliant)   |
| U2737                           | bottom plastics assembly<br>(non-TAA version) |

| Power |                                                      |
|-------|------------------------------------------------------|
| H2569 | power cord, US, 0.9 m (3 ft)                         |
| 5U092 | AC power brick only, 65 W                            |
| X0789 | external battery charger kit,<br>includes power cord |
| H0286 | rubber strap for power cord<br>management            |
| M0270 | primary battery 4 cell, 14.8<br>V, lithium           |
| Y0037 | external battery 8 cell                              |
| W2662 | reserve battery                                      |

| CD, CD-RW |           |
|-----------|-----------|
| C0924     | 24X CD    |
| D0727     | 24X CD-RW |

| DVD   |                      |
|-------|----------------------|
| K2232 | 2X, DVD+RW, D-module |
| R1695 | 8X DVD, SFX          |
| U1038 | 4X DVD+RW, D-module  |
| Y1565 | 24X CD-RW/DVD Combo  |

| Floppy Drive |                        |
|--------------|------------------------|
| 1R159        | floppy drive, D-module |

| Hard Drive and Accessories |                     |  |
|----------------------------|---------------------|--|
| N2902                      | 20-G HDD            |  |
| N2903                      | 30-G HDD            |  |
| U2407                      | 40-G HDD (5400 RPM) |  |
| T2445                      | 60-G HDD (5400 RPM) |  |

| Fan   |     |
|-------|-----|
| D2589 | fan |

| Keyboard |              |
|----------|--------------|
| 5Y730    | keyboard, US |

file:///FI/Service%20Manuals/Dell/Latitude/x300/minirsl.htm (2 of 4) [2/28/2004 8:26:41 AM]

| Hinges |                            |
|--------|----------------------------|
| G0810  | left hinge cover           |
| H0192  | right hinge cover          |
| J0045  | 12.1 LCD hinge up assembly |

| Memory |             |
|--------|-------------|
| 3Y180  | 128-MB DIMM |
| 3Y182  | 256-MB DIMM |
| 0K963  | 512-MB DIMM |
| 7N020  | 1-G DIMM    |

| Modem |                        |
|-------|------------------------|
| Y0231 | 56-K V2 internal modem |

| System Board |                                                        |
|--------------|--------------------------------------------------------|
| T2907        | system-board service kit,<br>1.2 GHz, (non-TAA version |
| U2733        | system-board service kit,<br>1.2 GHz (TAA compliant)   |

| Wireless |                                         |
|----------|-----------------------------------------|
| 2U381    | Bluetooth <sup>™</sup> module, internal |
| 9Y200    | Intel® Pro 2100 802.11b                 |
| H0294    | PCMCIA dummy card blank insert          |

Mini Recommended Spares List: Dell Latitude X300 Service Manual

| J0846 | TM1300, 802.11b/g |
|-------|-------------------|
| N0498 | Intel 2.4 GHz     |

| Screws |                   |
|--------|-------------------|
| 2013T  | M2 x 3-mm screw   |
| 6K709  | M2 x 5.5-mm screw |
| 6R788  | M2 x L4 screw     |
| 7T775  | M3 x 5-mm screw   |
| 8T707  | M2 x 6-mm screw   |
| 98MKC  | M2 x 4-mm screw   |

| Speaker |                                |
|---------|--------------------------------|
| 7C552   | speaker, 1 each, left or right |

| Palm Rest Assembly |                    |
|--------------------|--------------------|
| G0808              | palm rest assembly |